Projekt realizowany na zamówienie Lotniczego Pogotowia Ratunkowego

## maxto its

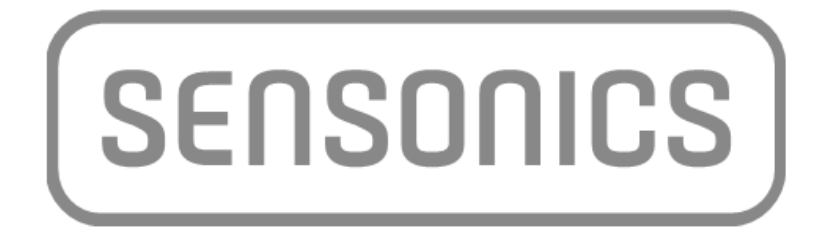

# TOPSOR

#### Cel projektu

Usprawnienie pracy SOR-ów w celu zwiększenia efektywności świadczeń zdrowotnych udzielanych osobom znajdującym się w stanie nagłego zagrożenia zdrowotnego poprzez wdrożenie "Trybów Obsługi Pacjenta w Szpitalnym Oddziale Ratunkowym (TOPSOR)" wraz z systemem segregacji medycznej i kardiomonitorami dla potrzeb 232 szpitalnych oddziałów ratunkowych oraz ich personelu.

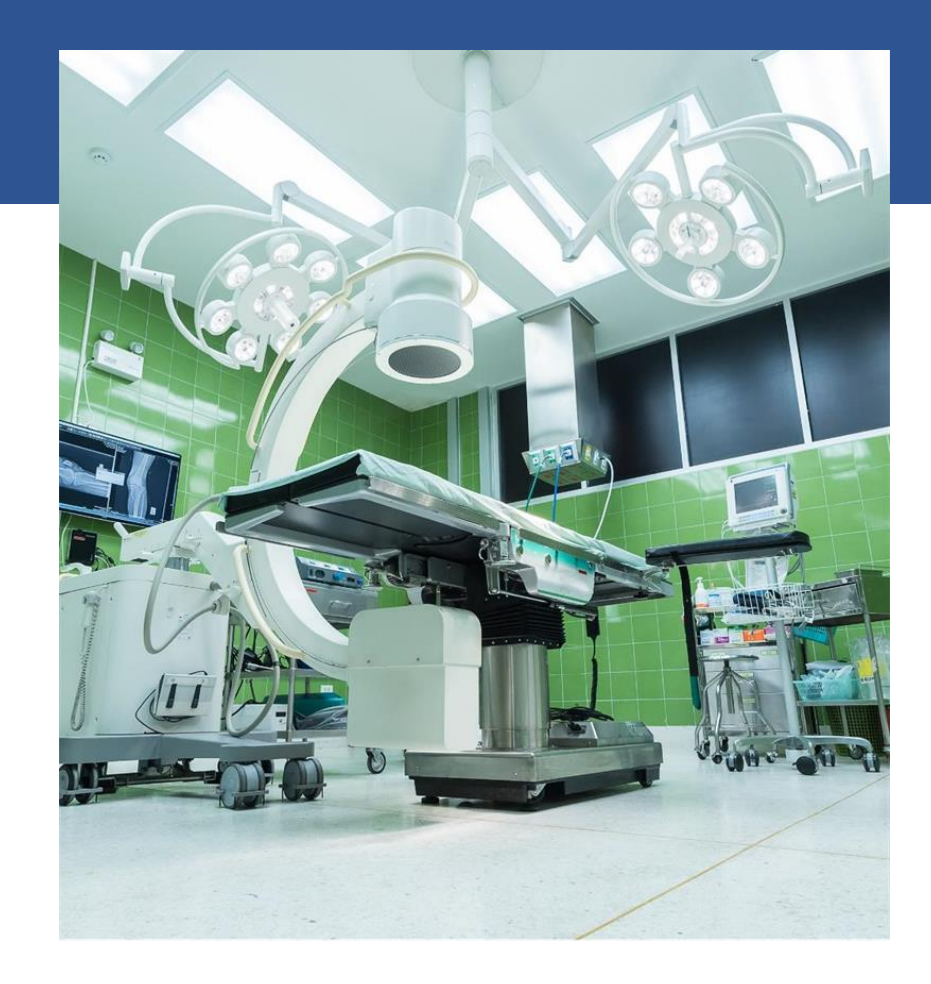

nexus/polska

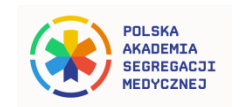

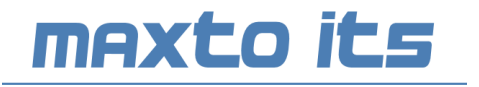

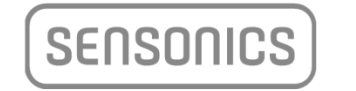

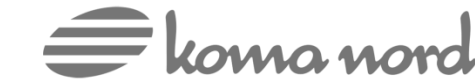

#### Jak działa TOPSOR?

## Przebieg procesu dla pacjenta przybywającego na SOR samodzielnie

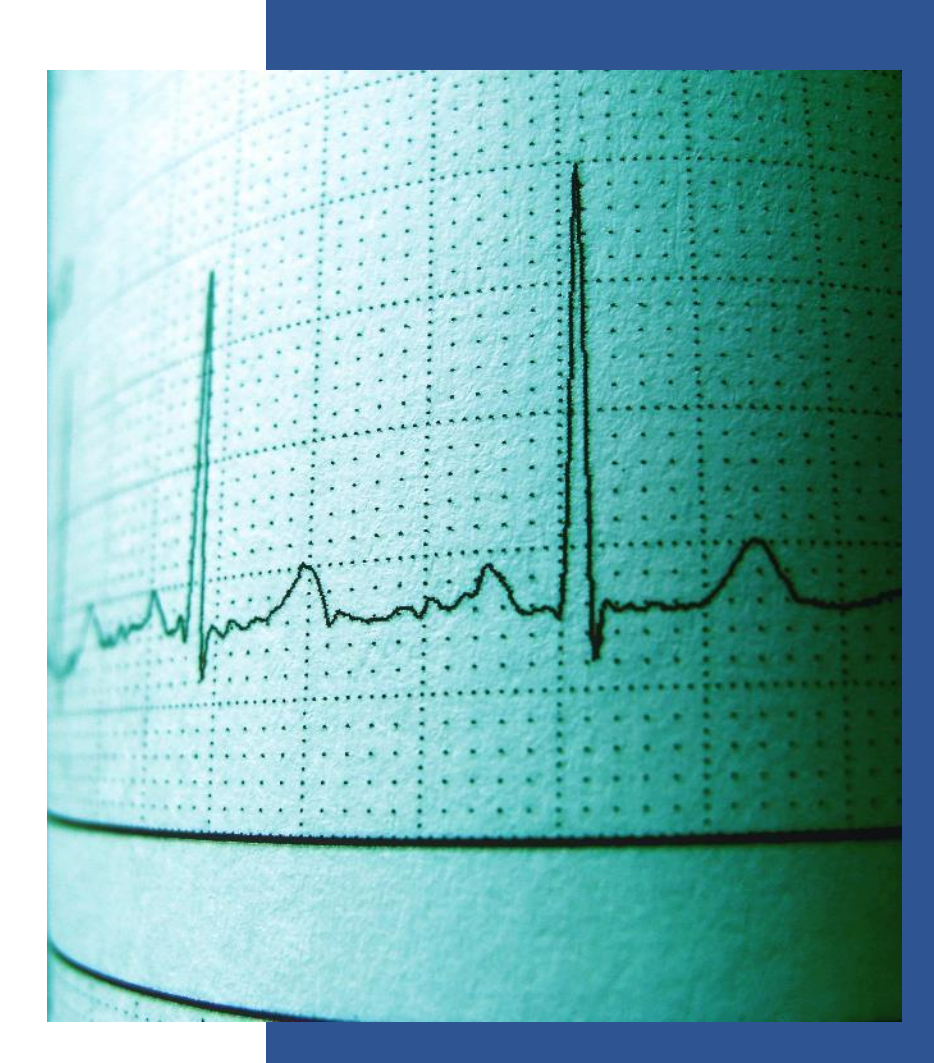

#### Przebieg procesu dla pacjenta przybywającego na SOR samodzielnie

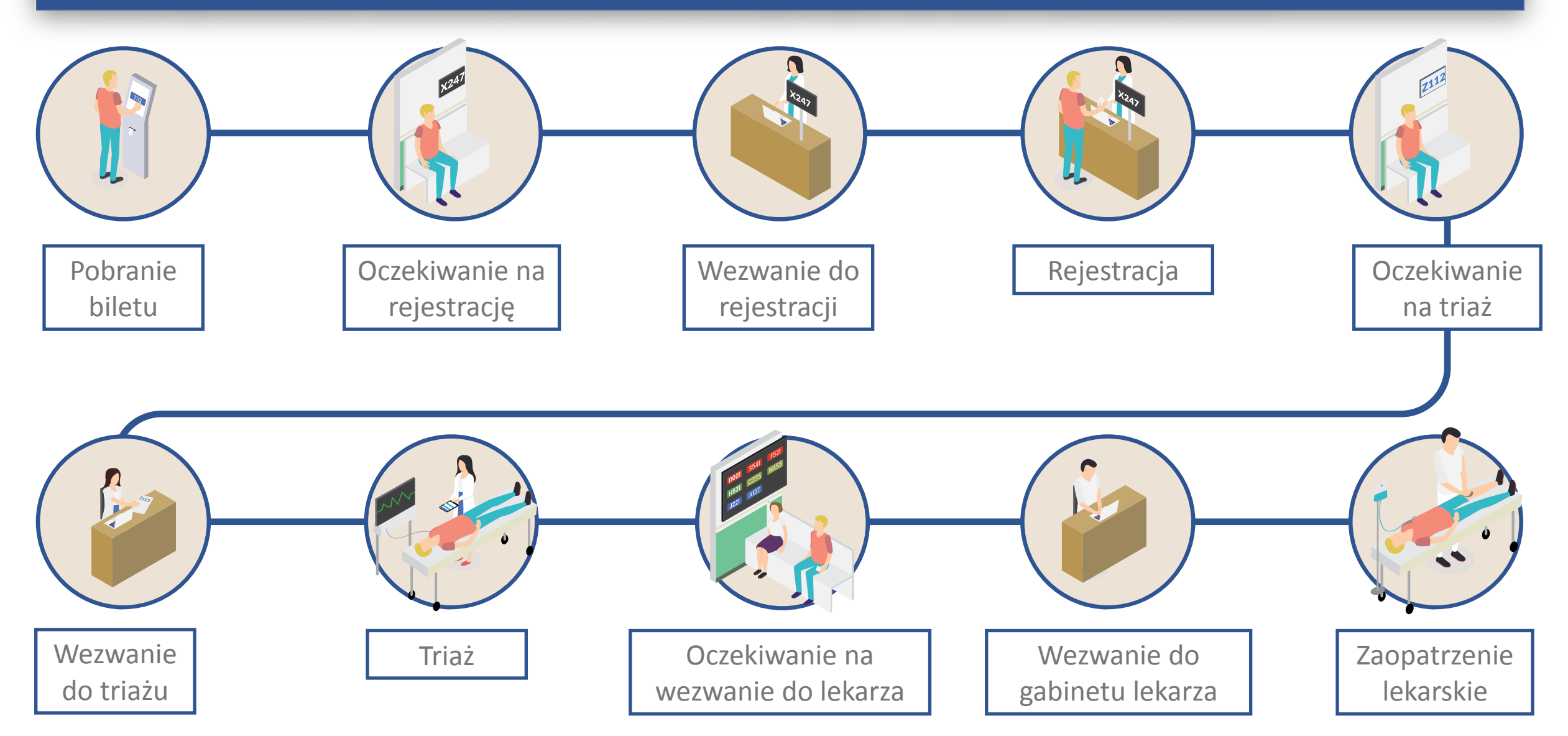

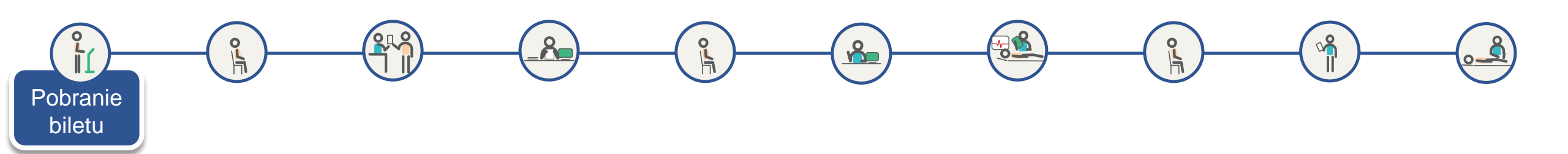

#### Ekran automatu biletowego

Pacjent przychodzi na SOR i poprzez naciśnięcie przycisku na ekranie, pobiera z automatu biletowego numerek do rejestracji.

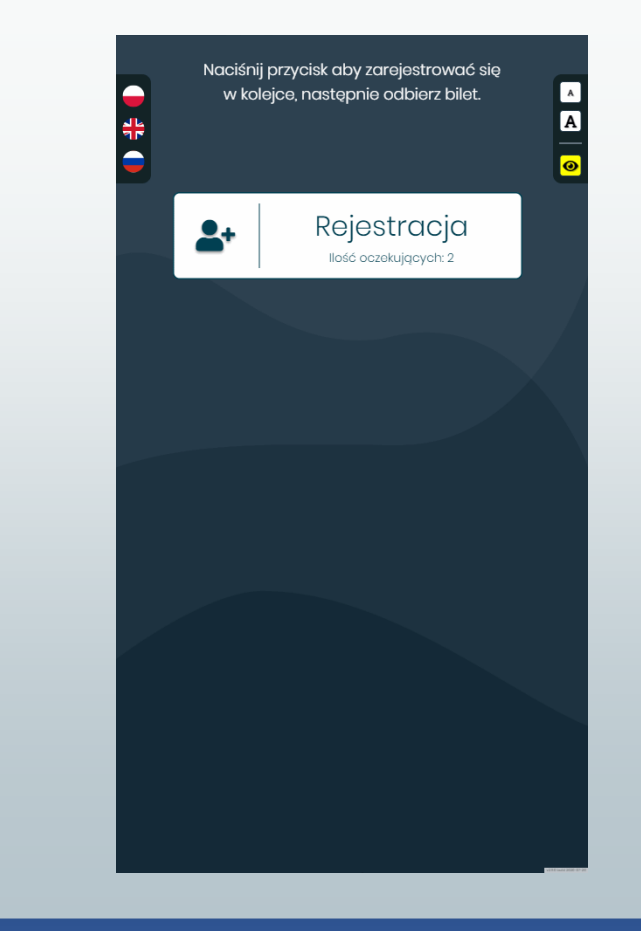

Prezentacja działania TOPSOR wraz z Kartą Segregacji Medycznej KSM – SENSONICS Sp. z o.o.

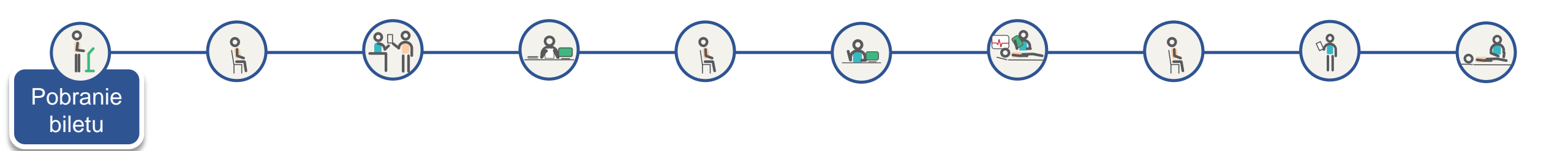

#### Ekran automatu biletowego

Automat drukuje bilet, a na ekranie pojawia się komunikat o konieczności odebrania biletu.

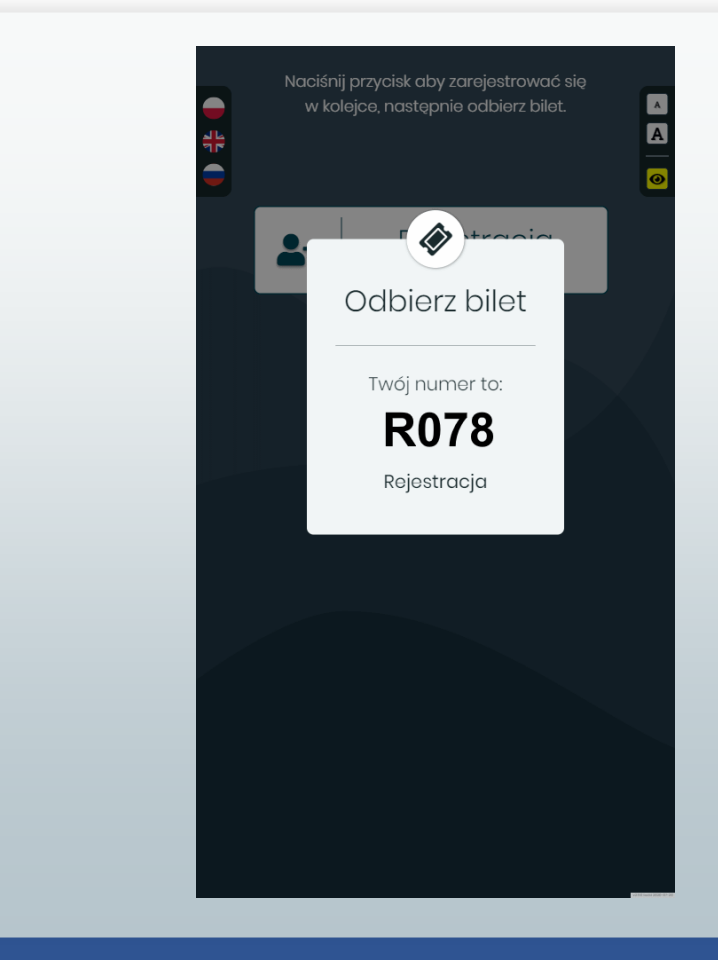

Prezentacja działania TOPSOR wraz z Kartą Segregacji Medycznej KSM – SENSONICS Sp. z o.o.

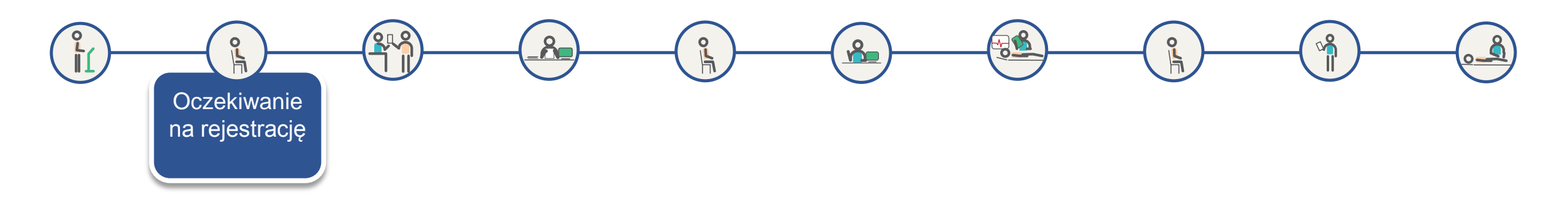

## Widok ekranu wyświetlacza grupowego 43" w poczekalni

Pacjent po odebraniu numerka oczekuje na wezwanie do rejestracji.

Na wyświetlaczu grupowym obserwuje jakie są przewidywane czasy oczekiwania w poszczególnych kolejkach oraz ile w danej kolejce znajduje się pacjentów.

Jeśli brak pacjentów w danym kolorze/priorytecie – wiersz nie wyświetla się.

Na dolnym pasku przewijają się komunikaty stałe i bieżące.

| 3    | S                                        | zpitalny Oddz            | ział Ratunkowy                               | 12:54<br>04.09.2020     |
|------|------------------------------------------|--------------------------|----------------------------------------------|-------------------------|
|      | Kolejka                                  | Aktualnie                | Oczekujący                                   | Czas oczekiwania        |
|      | Rejestracja                              |                          | R078 R079                                    | 7 min.                  |
|      | Triaż                                    |                          | R075 R076 R077                               | 20 min.                 |
|      | Priorytet najwyższy                      |                          | R074                                         | 0 min.                  |
|      | Priorytet wysoki                         |                          | R068                                         | 2 min.                  |
|      | Priorytet niski                          |                          | R069                                         | 3 min.                  |
|      | Priorytet najniższy                      |                          | R043 R070                                    | 11 min.                 |
| ** S | OR, tu ratujemy życie. ** Czas oczekiwar | nia na kontakt z lekarze | em zależy od przydzielonego priorytetu podcz | zas triażu – odpowiedni |

na rejestrację

Oczekiwanie

Ekran aplikacji TOPSOR – stanowisko rejestracji

Po wydrukowaniu biletu, w aplikacji TOPSOR pojawia się nowy numerek *R078* na liście oczekujących z zarejestrowaną datą i godziną wydruku – *CZAS ZGŁOSZENIA*.

Od tego momentu system rejestruje poszczególne czasy obsługi pacjenta na każdym etapie procesu dla każdego numerka.

Nowy numerek posiada status *O* – oczekujący na rejestrację i uszeregowany jest wg czasu pobrania.

Gdy operator kliknie *WEZWIJ KOLEJNEGO,* automatycznie zostanie wezwany pacjent, który jest pierwszy na liście oczekujących.

| KOLEJKA:<br>Chirurg - E | SI 1, Chirurg - ESI 2 | 2, Chirurg - ESI 3, Chirurg   | - ESI 4, Chirurg - ES | <mark>STANOWISKO:</mark><br>Rejestracja |                          | ZALOGOWANY:<br>Rejestrator Rejestratork | WYLOGUJ                                 |
|-------------------------|-----------------------|-------------------------------|-----------------------|-----------------------------------------|--------------------------|-----------------------------------------|-----------------------------------------|
| Wyszuka                 | ij pacjenta (nr, im   | nię i nazwisko) Q             | 🗌 ukryj zarejest      | rowanych 📄 ukryj striaż                 | owanych                  |                                         |                                         |
| NUMEREK                 | IMIĘ I NAZWISK        | 0                             | WIEK                  | CZAS ZGŁOSZENIA                         | PRIORYTET                | FLAGI                                   | STATUS                                  |
| R078                    |                       |                               |                       | 2020-08-12 08:44                        |                          |                                         | ο                                       |
| R071                    | Anna Nowak            |                               | 31 lat                | 2020-08-04 13:38                        |                          | 🀐 🔯                                     | R                                       |
| R067                    | Rafał Skrzek          | c .                           | 30 lat                | 2020-08-04 13:37                        |                          |                                         | RN                                      |
| R076                    | Anna Fober            |                               | 48 lat                | 2020-08-05 15:51                        |                          |                                         | R                                       |
| R068                    | Ilona Woźnia          | ık                            | 19 lat                | 2020-08-04 13:38                        | ESI3                     |                                         | RT                                      |
| R069                    | Paweł Nalep           | a                             | 67 lat                | 2020-08-04 13:38                        | ESI1                     | <b>N</b>                                | RTZ                                     |
| R070                    | Kamil Durczo          | ok                            | 52 lat                | 2020-08-04 13:38                        | ESI4                     |                                         | RTZ                                     |
|                         |                       |                               |                       |                                         |                          |                                         |                                         |
|                         |                       |                               |                       |                                         |                          |                                         |                                         |
| <sup>୧</sup> ୦ wezwiJ   | KOLEJNEGO             | ogo WEZWIJ Z INN<br>► KOLEJKI | iej 📑 dr              | UKUJ BILET 🛔                            | 90 WYBIERZ K<br>STANOWIS | OLEJKI DO جر<br>KA (شکر FU<br>ST        | DZOSTAŁE<br>JNKCJE<br>TANOWISK <u>A</u> |

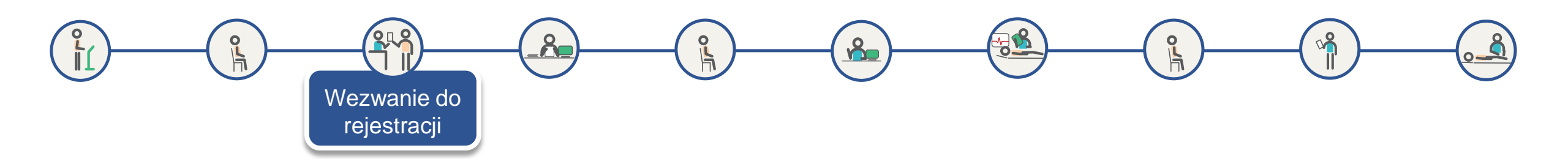

#### Ekran aplikacji TOPSOR – operacje na numerku

Operator może wezwać dowolnego pacjenta z listy po kliknięciu w jego numerek

Otwiera się wtedy okno menu, z którego wykonywane są kolejne czynności

Kliknięcie przycisku *WEZWIJ* powoduje wygenerowanie komunikatu głosowego przez system nagłośnienia, wzywającego zadany numer do odpowiedniego stanowiska

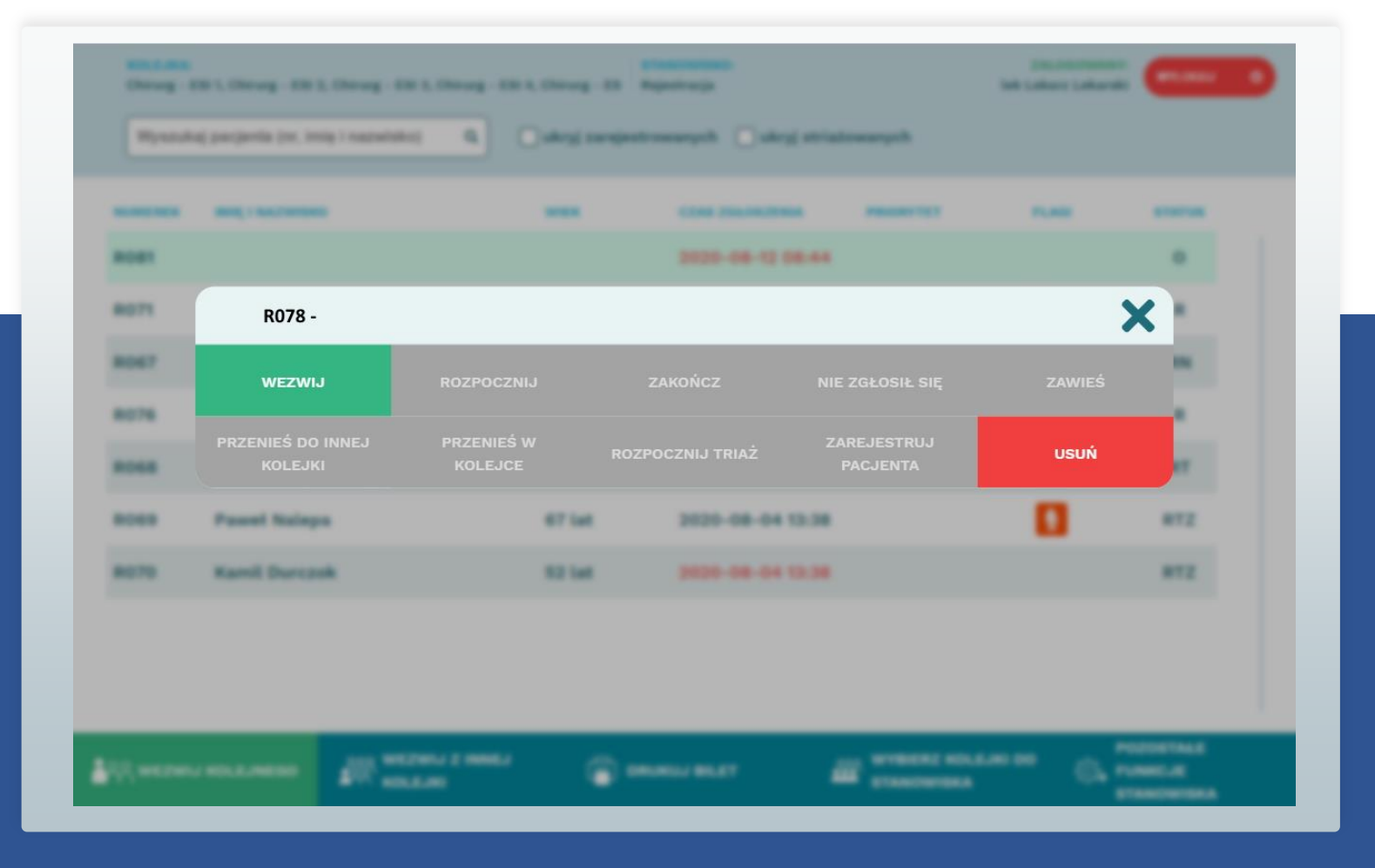

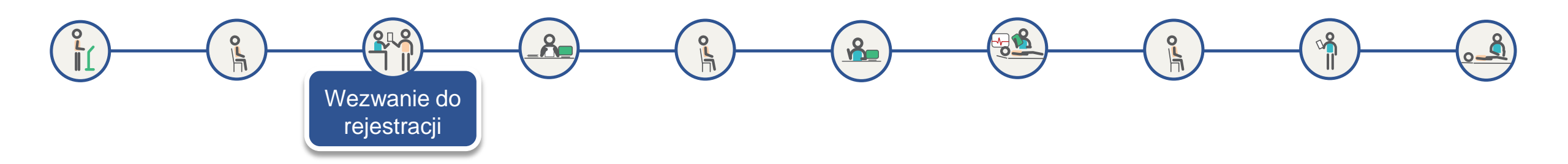

Widok ekranu wyświetlacza stanowiskowego 22" nad stanowiskiem rejestracji

Równocześnie z komunikatem głosowym, na wyświetlaczu stanowiskowym pojawia się wzywany numer

Wzywany numer przechodzi do kolumny *Aktualny numer* i pulsuje do momentu gdy operator potwierdzi stawienie się pacjenta poprzez kliknięcie *ROZPOCZNIJ* w aplikacji TOPSOR

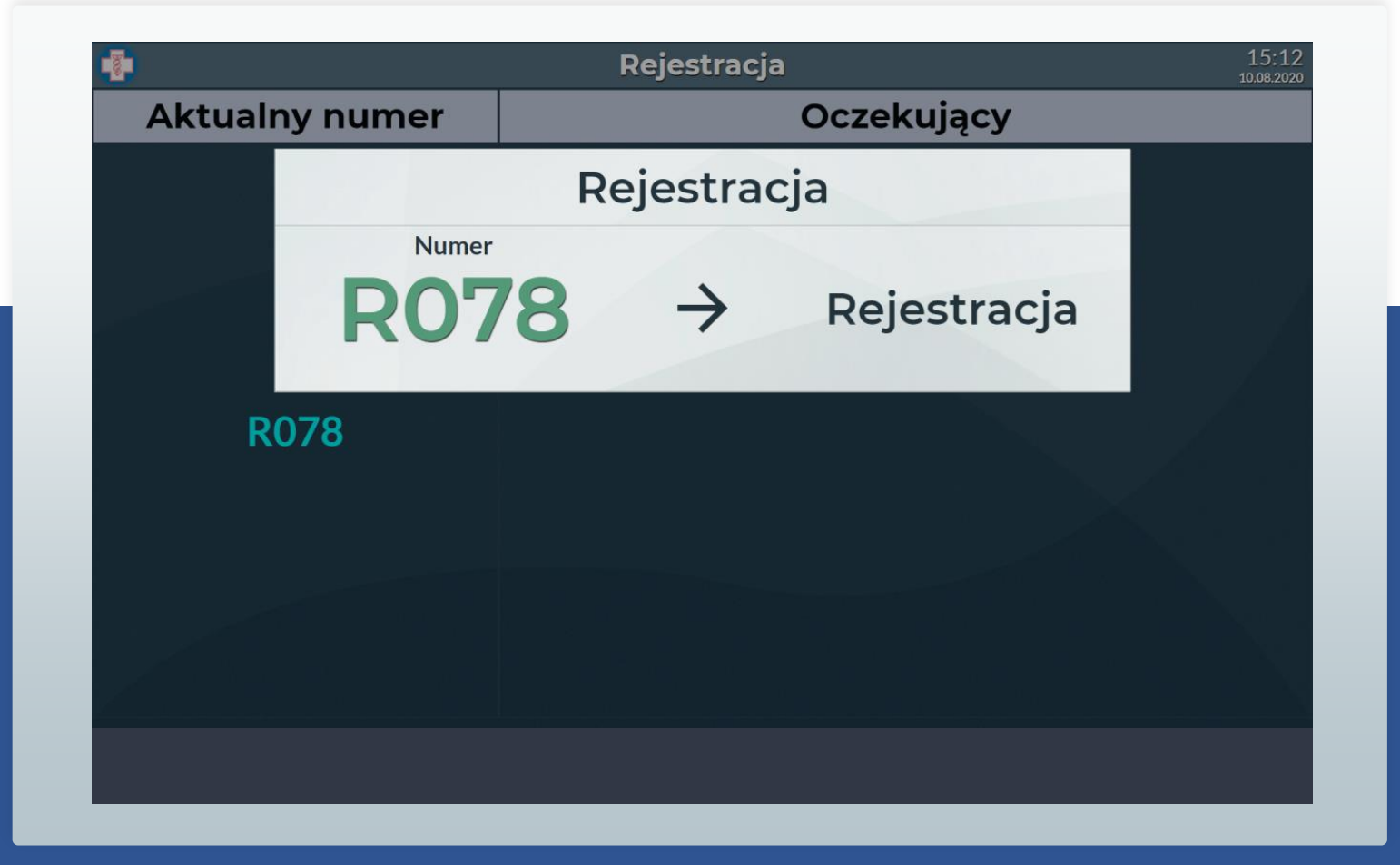

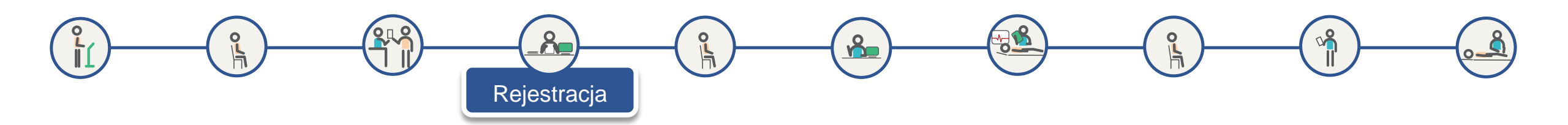

#### Ekran aplikacji TOPSOR – rejestracja pacjenta

Pacjent, który zjawił się na stanowisku, odnajdywany i rejestrowany jest w systemie szpitalnym, a jego nr księgi głównej i oddziałowej wraz z pozostałymi danymi wprowadzane są do aplikacji TOPSOR

Pola wymagane to: nr księgi głównej oraz oddziałowej

Pozostałe pola nie są bezwzględnie wymagane, zwłaszcza flagi są polami pomocniczymi w dalszych krokach jakimi są *wezwanie do triaż* oraz *wezwanie do lekarza* 

| Rejestracja pacjenta 🗌 🛛 🖗                                                                                           | iorytetowy (first-look)                                                        |                                                                                                  | ×                                                                                                    |
|----------------------------------------------------------------------------------------------------|--------------------------------------------------------------------------------|--------------------------------------------------------------------------------------------------|----------------------------------------------------------------------------------------------------|
| IMIĘ, IMIONA<br>Robert<br>NAZWISKO, NAZWISKA<br>Kubica<br>PESEL<br>DATA URODZENIA<br>01.12.1984<br>* - wymagane pola | PŁEĆ   KOBIETA   MĘŻCZYZ   NIEOKRE   NR KSIĘGI G   1112   NR KSIĘGI G   222333 | FLAGI<br>Kobie<br>Kobie<br>Senic<br>SLONE<br>Upos<br>LÓWNEJ *<br>Głuci<br>DDDZIAŁOWEJ *<br>Pacje | nta w ciąży<br>or<br>ledzony ruchowo<br>ledzony umysłowo<br>idomy<br>noniemy<br>contaktu<br>nt psychiatryczny |
|                                                                                                    |                                                                                | ANULUJ                                                                                           | ZAPISZ                                                                                                    |
| Karril Darrack                                                                                                    | 12 lot 200                                                                     |                                                                                                  | 877                                                                                                    |

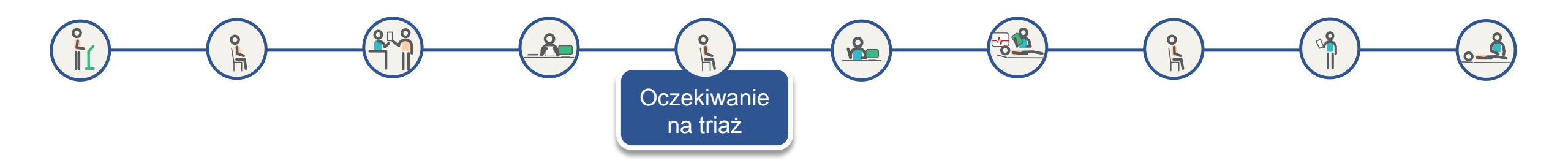

#### Ekran automatu biletowego - sprawdzenie statusu numerka

Po rejestracji pacjent wraca do poczekalni i czeka na wezwanie do triażu.

Pacjent w każdej chwili może podejść do automatu biletowego i zeskanować swój bilet czytnikiem w celu wyświetlenia przybliżonego czasu oczekiwania na wezwanie.

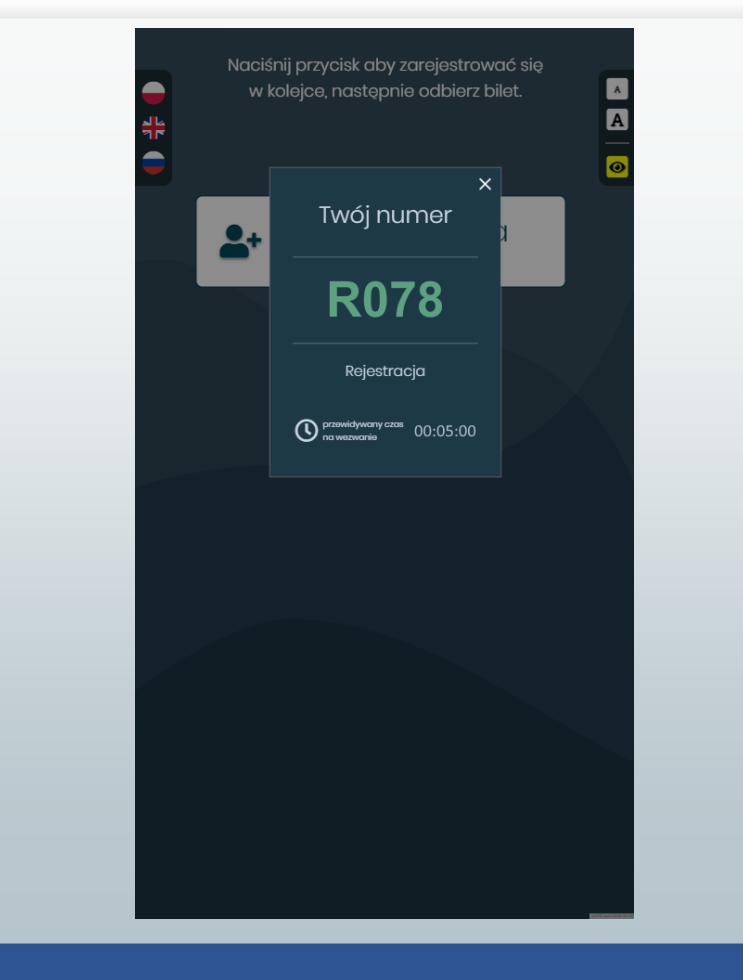

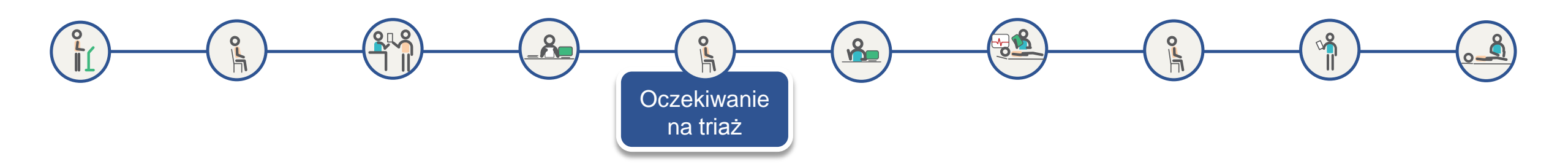

#### Ekran aplikacji TOPSOR – stanowisko triaż

Po zarejestrowaniu pacjenta, w aplikacji TOPSOR na liście oczekujących numerek *R078* zmienia swój status na *R*.

Zaznaczenie checkboxa *ukryj striażowanych* filtruje listę tylko do pacjentów, którzy nie przeszli segregacji medycznej.

Ułatwia to wybór, kiedy triażysta korzysta z ręcznego trybu wzywania pacjenta, opierając swą decyzję na flagach zaznaczonych w trakcie rejestracji.

Gdy triażysta kliknie *WEZWIJ KOLEJNEGO,* automatycznie zostanie wezwany pacjent, który jest pierwszy na liście oczekujących.

| KOLEJKA:<br>Chirurg, Gir | nekolog, Internista, Ortopeda, Triage | STANO<br>Triaż  | WISKO:             |                       |            | ZALOGOWANY:<br>dr Triage Triage | WYLOGUJ                     | ¢ |
|--------------------------|---------------------------------------|-----------------|--------------------|-----------------------|------------|---------------------------------|-----------------------------|---|
| Wyszuka                  | ij pacjenta (nr, imię i nazwisko)     | ٩               | 🗌 ukryj zarejestro | wanych 🔳 ukryj striaż | zowanych   |                                 |                             |   |
| NUMEREK                  | IMIĘ I NAZWISKO                       |                 | WIEK               | CZAS ZGŁOSZENIA       | PRIORYTET  | FLAGI                           | STATUS                      |   |
| R078                     | Robert Kubica                         |                 | 35 lat             | 2020-08-12 08:44      |            |                                 | R                           |   |
| R067                     | Rafał Skrzek                          |                 | 31 lat             | 2020-08-04 13:37      |            |                                 | RN                          |   |
| R071                     | Anna Nowak                            |                 | 31 lat             | 2020-08-04 13:38      |            | 🀐 🔯                             | RN                          |   |
|                          |                                       |                 |                    |                       |            |                                 |                             |   |
|                          |                                       |                 |                    |                       |            |                                 |                             |   |
|                          |                                       |                 |                    |                       |            |                                 |                             |   |
|                          |                                       |                 |                    |                       |            |                                 |                             |   |
|                          |                                       |                 |                    |                       |            |                                 |                             |   |
|                          |                                       |                 |                    |                       |            |                                 |                             |   |
|                          |                                       |                 |                    |                       |            | P                               | OZOSTAŁE                    |   |
| <sup>ရ</sup> ှိ wezwij   |                                       | IJ Z INNE<br>KI |                    |                       | STANOWISKA | i DO<br>کی Fi<br>S              | UNKCJE<br>TANOWISK <u>A</u> |   |

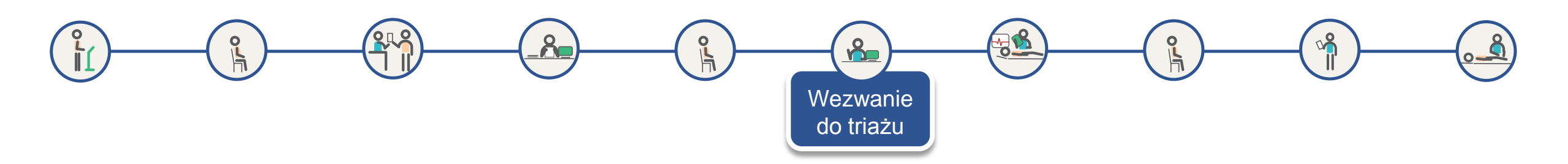

## Ekran aplikacji TOPSOR – stanowisko triażu

Personel wzywa pacjenta do triażu

Gdy operator kliknie *WEZWIJ KOLEJNEGO,* automatycznie zostanie wezwany pacjent, który jest pierwszy na liście oczekujących do triażu

Kliknięcie *ROZPOCZNIJ* uaktywnia kolejne opcje.

Kliknięcie *NIE ZGŁOSIŁ SIĘ* zamyka okno i wyświetla listę pacjentów. Pacjent, który został wezwany a nie zgłosił się wraca na drugie miejsce w kolejce

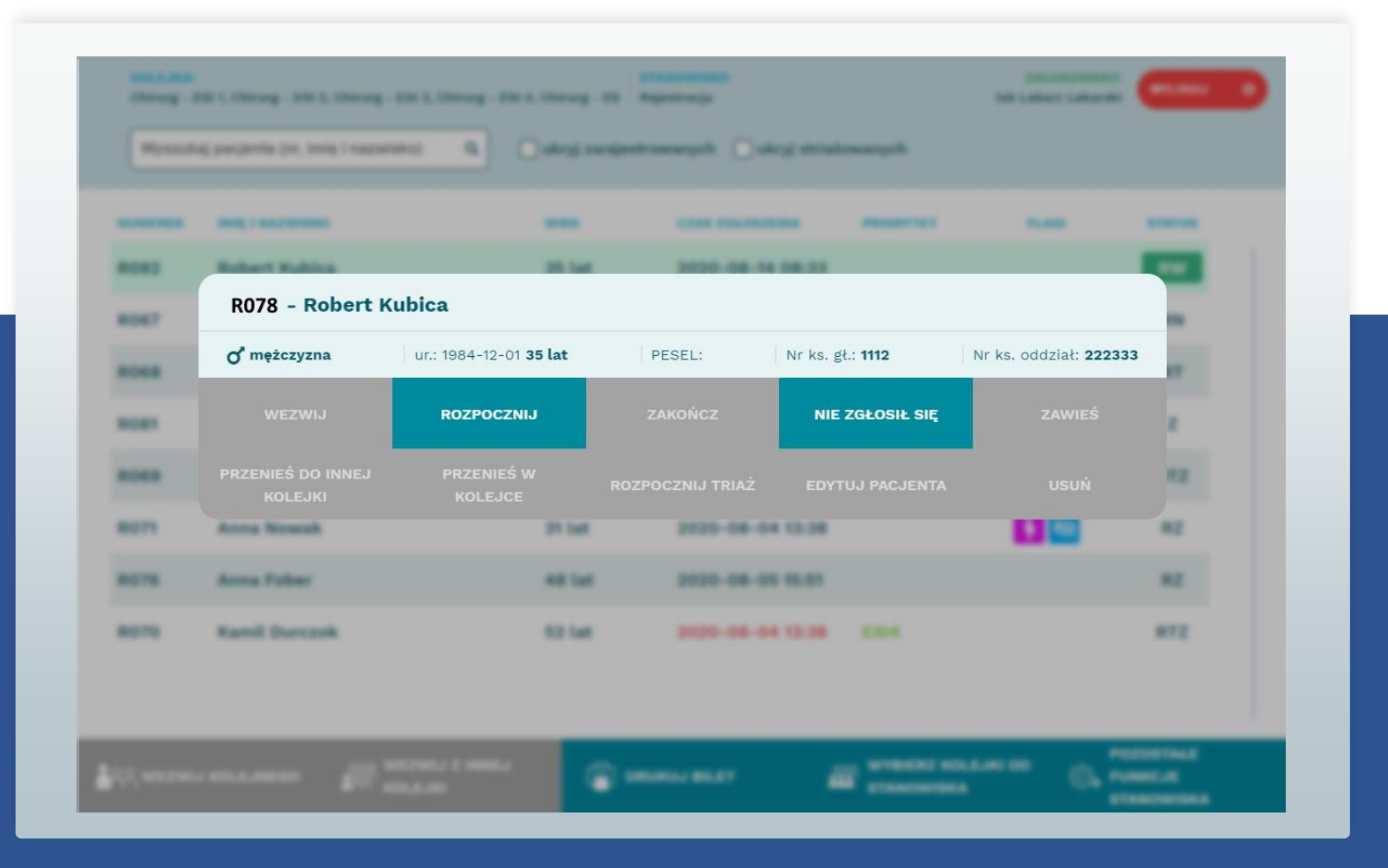

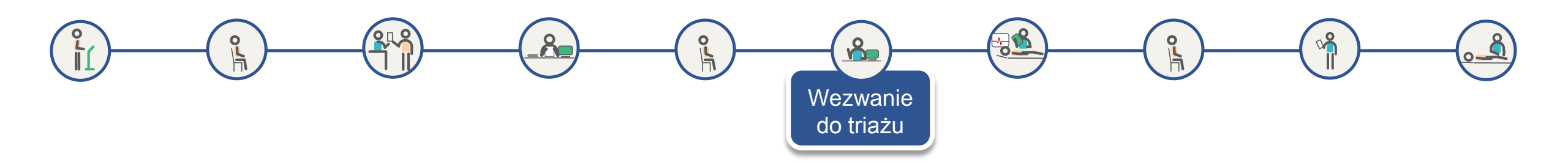

#### Widok ekranu wyświetlacza grupowego 43" w poczekalni

Równocześnie z komunikatem głosowym, na wyświetlaczu grupowym w poczekalni pojawia się wzywany numer.

Okno wezwania znika, wzywany numer z kolumny *Oczekujący* przechodzi do kolumny *Aktualnie* i miga, aż do momentu gdy operator potwierdzi stawienie się pacjenta poprzez kliknięcie *ROZPOCZNIJ* w aplikacji TOPSOR.

Wówczas wezwany numer przestaje migać

|    |                  | S                        | zpitalny Oddz            | ział Ratunkowy                             | 12:54<br>04.09.2020      |
|----|------------------|--------------------------|--------------------------|--------------------------------------------|--------------------------|
|    | к                | olejka                   | Aktualnie                | Oczekujący                                 | Czas oczekiwania         |
|    | Rejestrac        |                          | Tri                      | aż                                         | 7 min.                   |
|    | Triaż            | Numer                    | 8 →                      | Triaż                                      | 20 min.                  |
|    | Priorytet        |                          |                          |                                            | 0 min.                   |
|    | Priorytet        | wysoki                   |                          | R068                                       | 2 min.                   |
|    | Priorytet        | niski                    |                          | R069                                       | 3 min.                   |
|    | Priorytet        | najniższy                |                          | R043 R070                                  | 11 min.                  |
| ** | SOR, tu ratujemy | życie. ** Czas oczekiwar | nia na kontakt z lekarze | em zależy od przydzielonego priorytetu pod | czas triażu – odpowiedni |

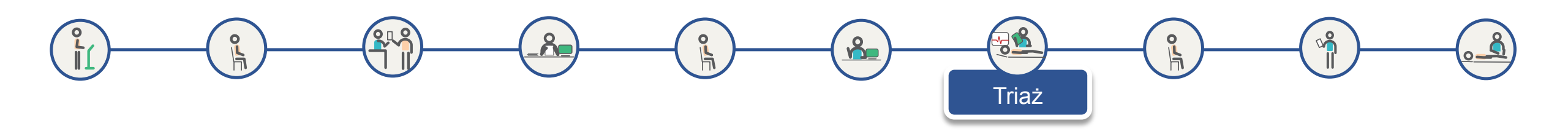

#### Ekran aplikacji TOPSOR – rozpoczęcie triażu

Operator poprzez kliknięcie *ROZPOCZNIJ TRIAŻ* uruchamia Kartę Segregacji Medycznej KSM

W widocznym oknie poza triażem są również dostępne opcje:

ZAWIEŚ – pacjent zostaje przeniesiony na koniec kolejki

*PRZENIEŚ W KOLEJCE* – pacjent może być przeniesiony w dowolne miejsce w bieżącej kolejce

*PRZENIEŚ DO INNEJ KOLEJKI* – pacjent może być przeniesiony np. do kolejki do gabinetu lekarskiego

*EDYTUJ PACJENTA* – możliwa jest zmiana lub uzupełnienie danych pacjenta

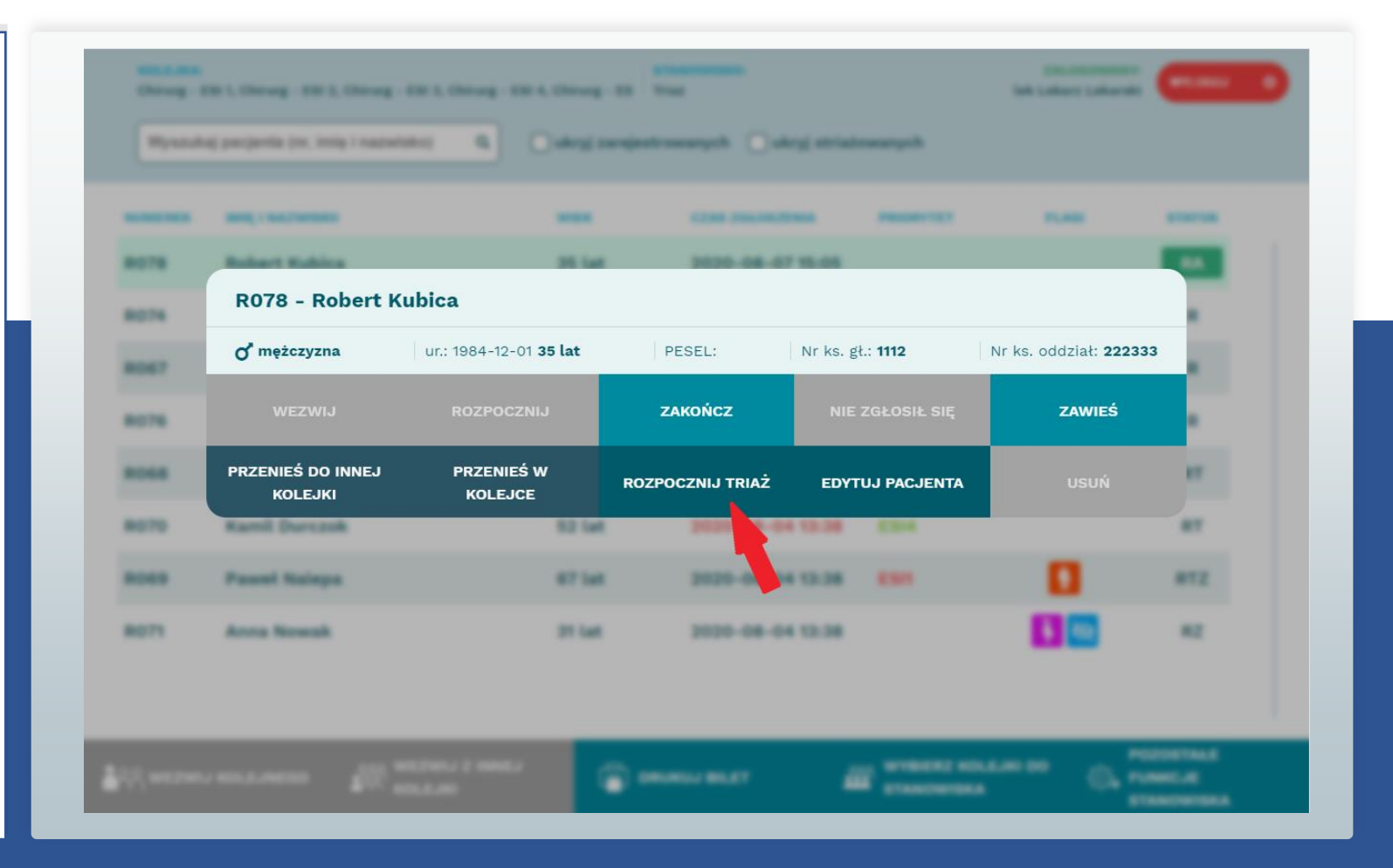

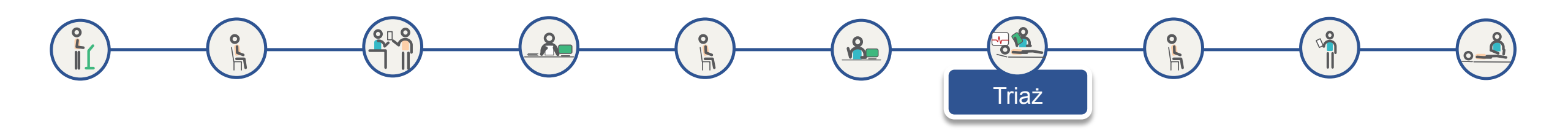

#### Główny ekran KSM

Uruchomiona Karta Segregacji Medycznej KSM dla numeru z pobranego biletu.

Naciskając przycisk Otwórz triażysta otwiera okno *Wywiad* lub *Parametry* życiowe.

Można również od razu przeprowadzić triaż nadając pacjentowi odpowiedni priorytet w oknie Triaż ESI 4.0

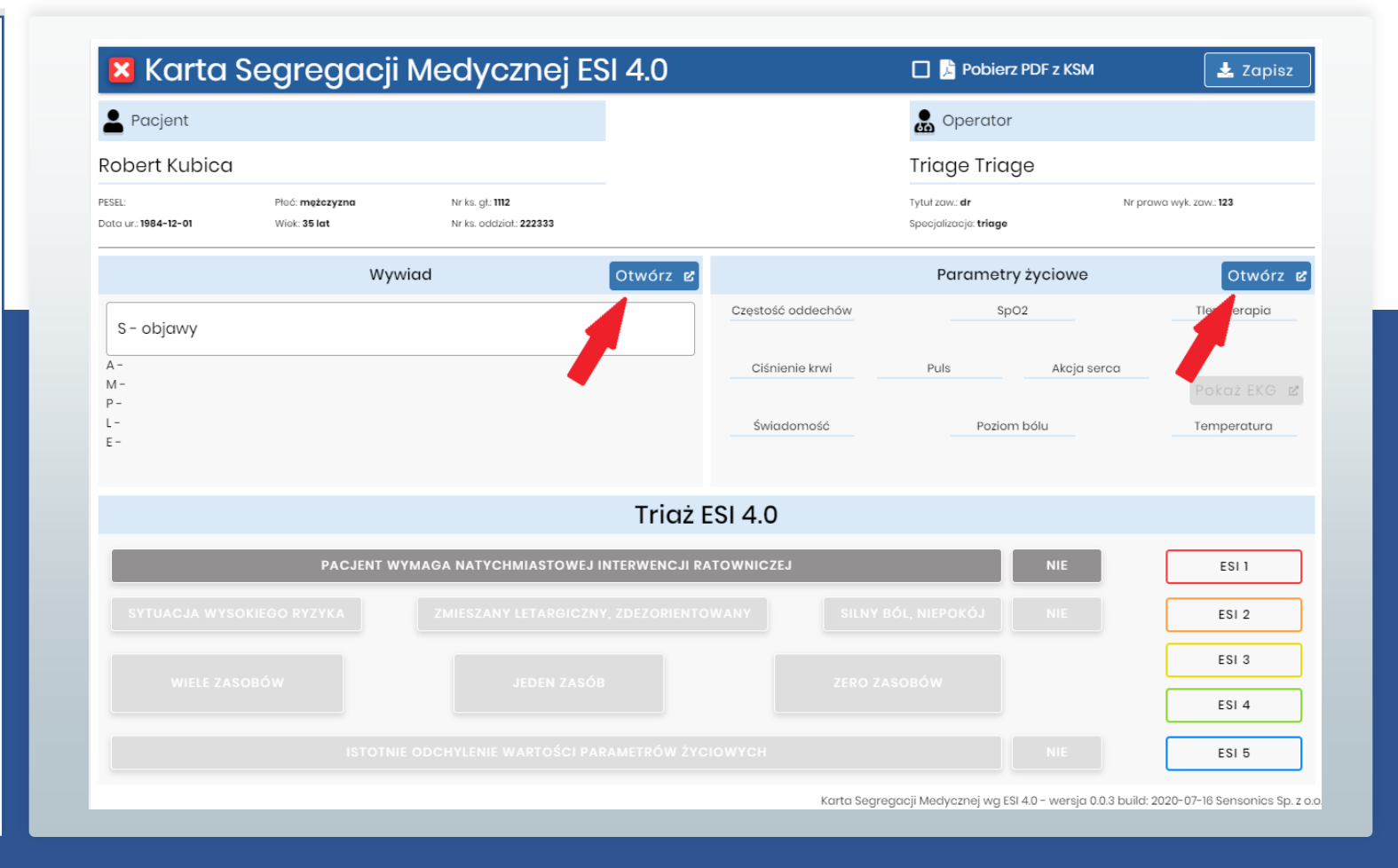

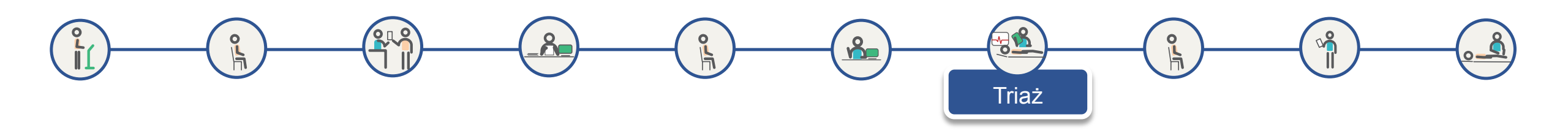

#### Ekran karty wywiadu wg metody SAMPLE

Wypełnienie dostępnych pól nie jest konieczne lecz przydatne na dalszych etapach obsługi pacjenta

Po wypełnieniu i naciśnięciu *Akceptuj* wracamy do ekranu głównego KSM

| 🔀 Karta v                             | wywiadu                                                                                  |                                                         |          |                                                                                                    |                                                             | 🗸 Akceptuj                                          |
|---------------------------------------|------------------------------------------------------------------------------------------|---------------------------------------------------------|----------|----------------------------------------------------------------------------------------------------|-------------------------------------------------------------|-----------------------------------------------------|
| Pacjent                               |                                                                                          |                                                         |          |                                                                                                    | Operator                                                    |                                                     |
| Robert Kubica                         |                                                                                          |                                                         |          |                                                                                                    | Triage Triage                                               |                                                     |
| PESEL:<br>Data ur.: <b>1984-12-01</b> | Płoć: <b>mężczyzna</b><br>Wiek: <b>35 lat</b>                                            | Nr ks. gt: <b>1112</b><br>Nr ks. oddziat: <b>222333</b> |          |                                                                                                    | Tytuł zaw.: <b>dr</b><br>Specjalizacje: <b>triage</b>       | Nr prawa wyk. zaw.: <b>123</b>                      |
|                                       | S - objawy                                                                               |                                                         |          |                                                                                                    | A - alergie                                                 |                                                     |
| Z jakiego powodu                      | Z jakiego powodu pacjent zgłasza się na oddział? Jakie są jego subiektywne dołegliwości? |                                                         |          |                                                                                                    | acjent ma alergie na leki or<br>Iziało się ostatnio podczas | raz inne substancje?<br>przyjęcia danej substancji? |
| Objawy, objawy                        | Objawy, objawy, objawy, objawy,                                                          |                                                         |          |                                                                                                    |                                                             | ✓ Neguje                                            |
|                                       | M – przyjmo                                                                              | owane leki                                              |          |                                                                                                    | P - historia medyczna pa                                    | cjenta / ciąża                                      |
|                                       | Lista stałych i doraźn                                                                   | ych leków pacjenta.                                     |          | Istotne w kontekście tego zgłoszenia choroby przewlekłe, przebyte choroby i zabiegi.<br>Jeśli pacjentem jest kobieta, to czy jest lub może być w ciąży? |                                                             |                                                     |
| Leki, leki, leki, lek                 | i, leki,                                                                                 |                                                         | 🗌 Neguje |                                                                                                    |                                                             | ✔ Neguje                                            |
|                                       | L - czas ostati                                                                          | niego posiłku                                           |          | E - okolicznoś                                                                                                    | ci prowadzące do zdarze                                     | nia/ wystąpienia objawów                            |
|                                       | O której godzinie pacjent spożywał ostatnio posiłek?                                     |                                                         |          | Co doprowadziło do wystąpienia objawów / urazu?                                                                                                    |                                                             |                                                     |
|                                       | 09:00                                                                                    | •                                                       |          |                                                                                                    |                                                             |                                                     |
|                                       |                                                                                          |                                                         |          | Karta Segre                                                                                                    | gacji Medycznej wg ESI 4.0 - v                              | wersja 0.0.3 build: 2020-07-16 Sensonics Sp. z o.o  |

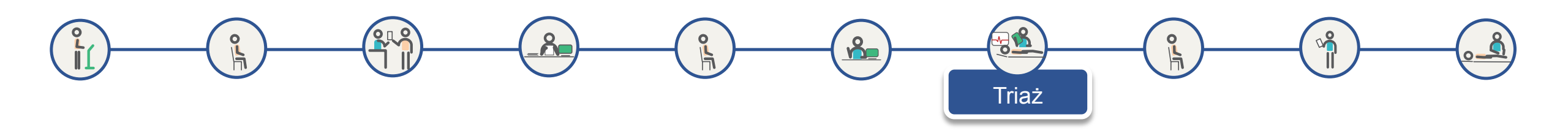

#### Ekran Parametry życiowe

Jeśli pacjent jest podłączony do kardiomonitora, po wybraniu właściwego kardiomonitora, możemy pobrać dane: saturacji ciśnienia pulsu akcji serca częstości oddechów temperatury ciała

Dodatkowo możemy pobrać krzywe EKG

Możliwy jest również wybór metody tlenoterapii, jeśli została zastosowana, ustalenie świadomości oraz poziomu bólu.

System umożliwia wprowadzenie wartości parametrów życiowych ręcznie

Po wypełnieniu i naciśnięciu *Akceptuj* wracamy do ekranu głównego KSM

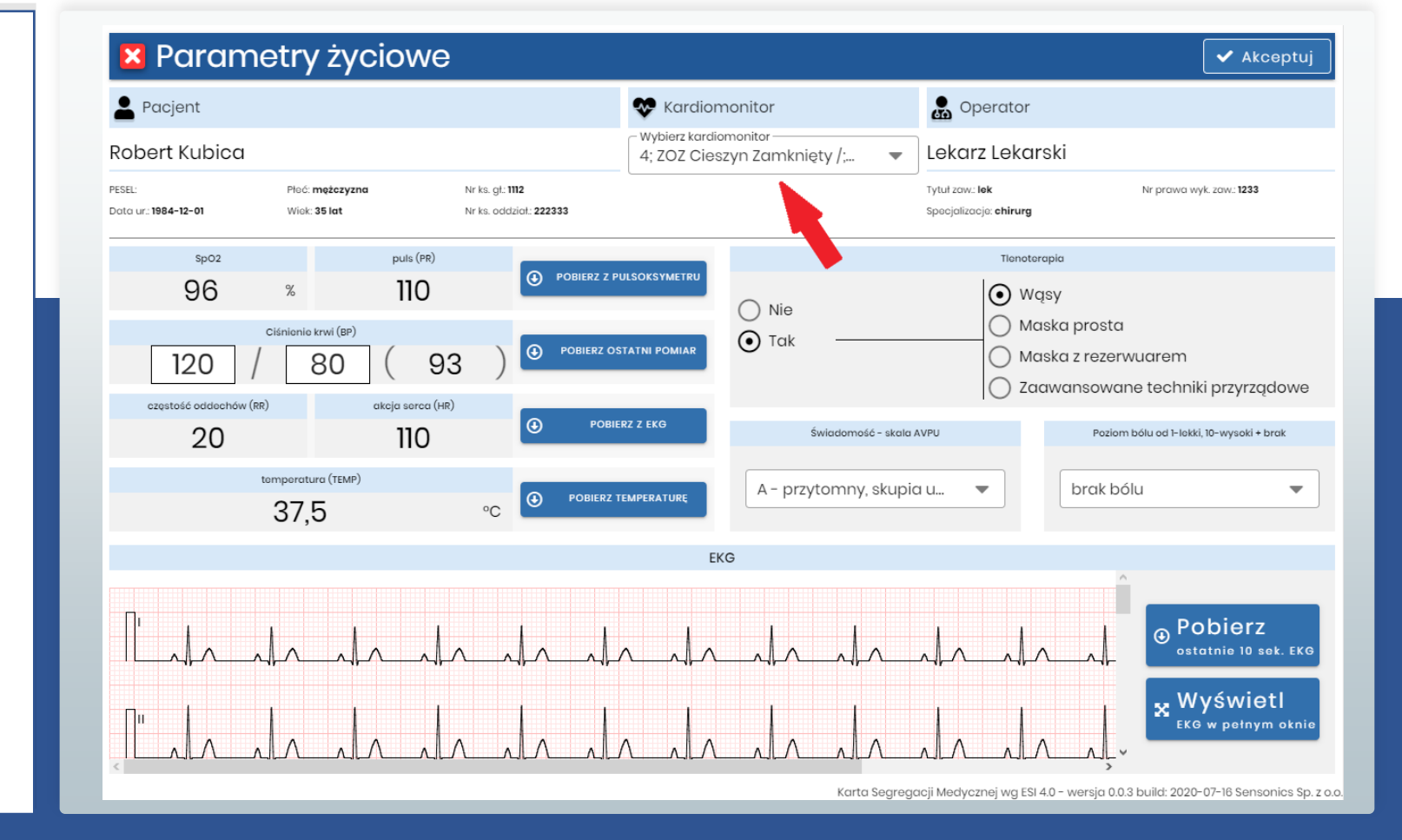

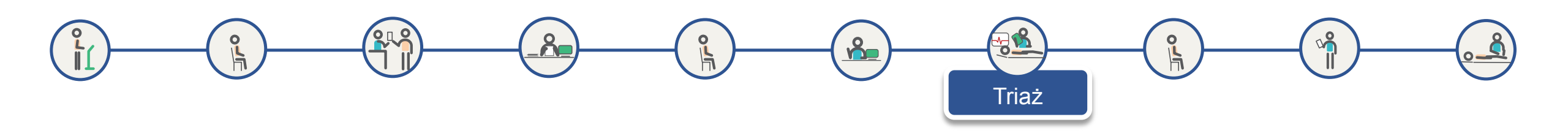

#### Ekran EKG

Przed akceptacją wprowadzonych danych w oknie Parametry życiowe możliwy jest podgląd pobranych przebiegów krzywych EKG na pełnym ekranie monitora

Jest również możliwość powiększenia widoku

# KG w pełnym oknie Provinsion Image: Strategy of the strategy of the strategy of th

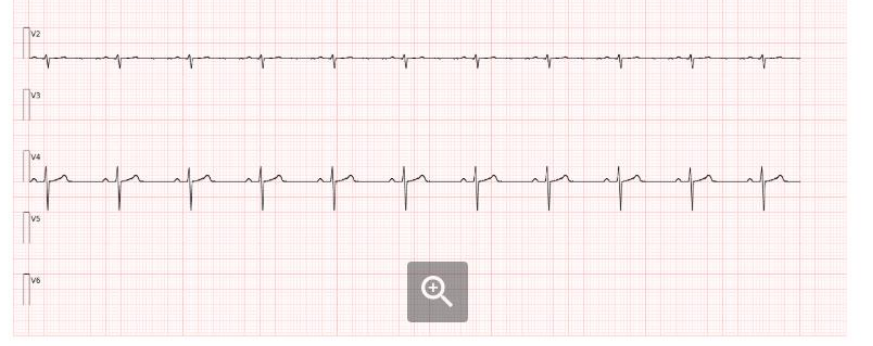

Karta Segregacji Medycznej wg ESI 4.0 - wersja 0.0.3 build: 2020-07-16 Sensonics Sp. z o.o.

Smm/s, 10mm/m

🗙 Zamknij

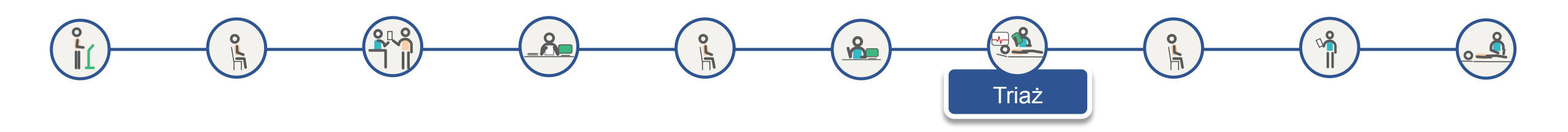

Triaż przeprowadzamy poprzez zaznaczenie odpowiednich opcji w części Triaż ESI 4.0

System przeprowadza triażystę przez punkty decyzyjne zgodnie z algorytmem ESI

Jeżeli w punkcie decyzyjnym A wybierzemy NIE uaktywniają się opcje w punkcie decyzyjnym B

W przeciwnym wypadku sugerowany jest priorytet ESI1 i po zatwierdzeniu kończy się triaź

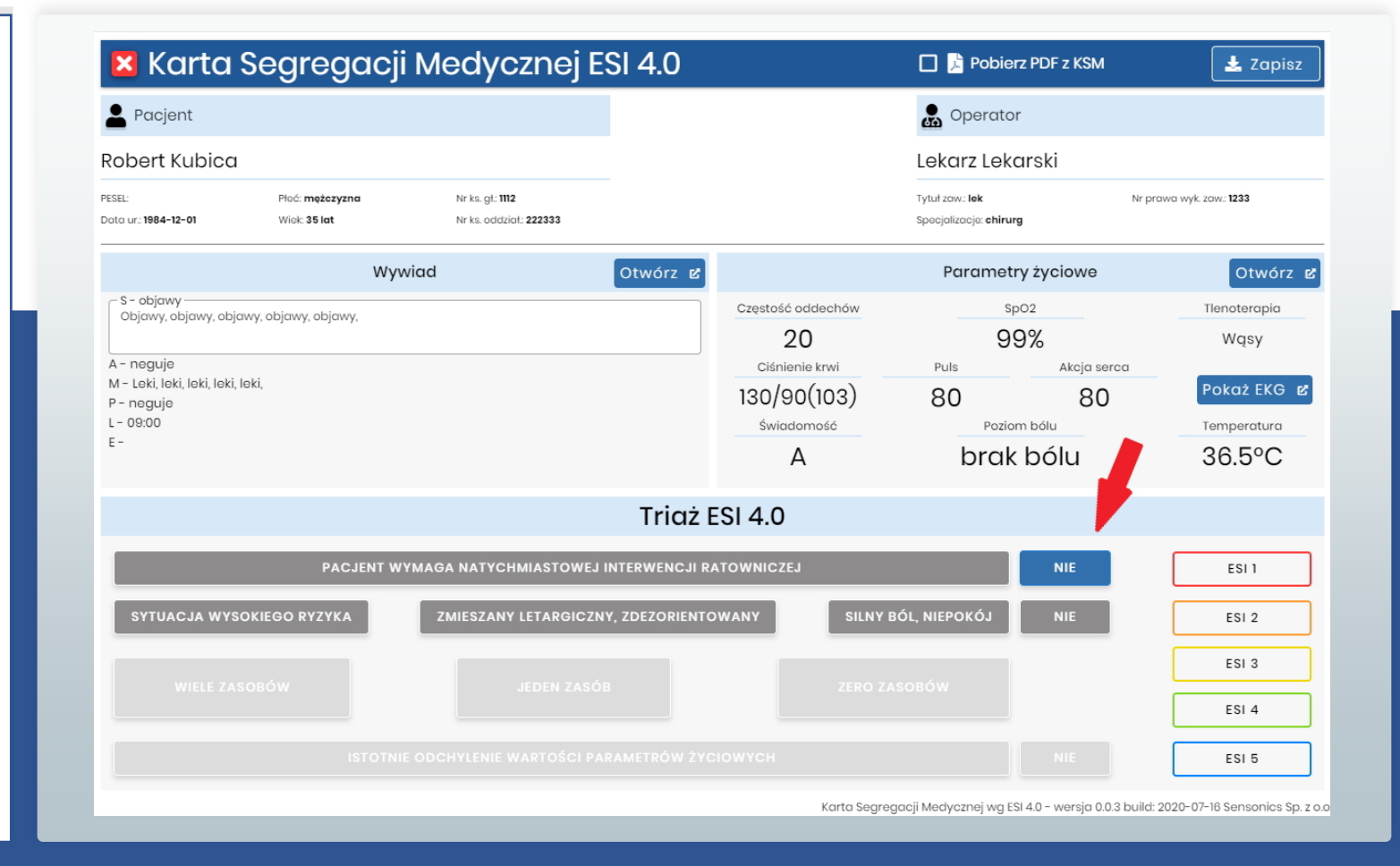

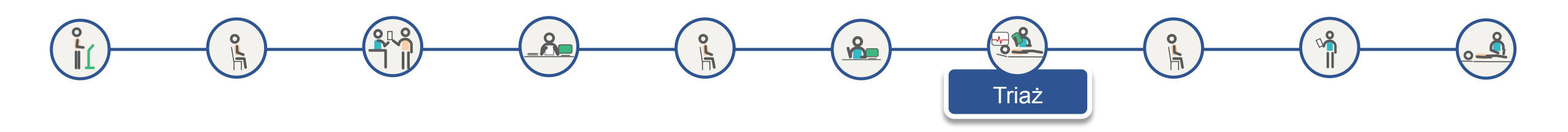

Jeżeli w punkcie decyzyjnym B wybierzemy NIE uaktywniają się opcje w punkcie decyzyjnym C

Jeżeli wybierzemy jedną z pozostałych trzech opcji sugerowany jest priorytet ESI2 i po zatwierdzeniu kończy się triaź

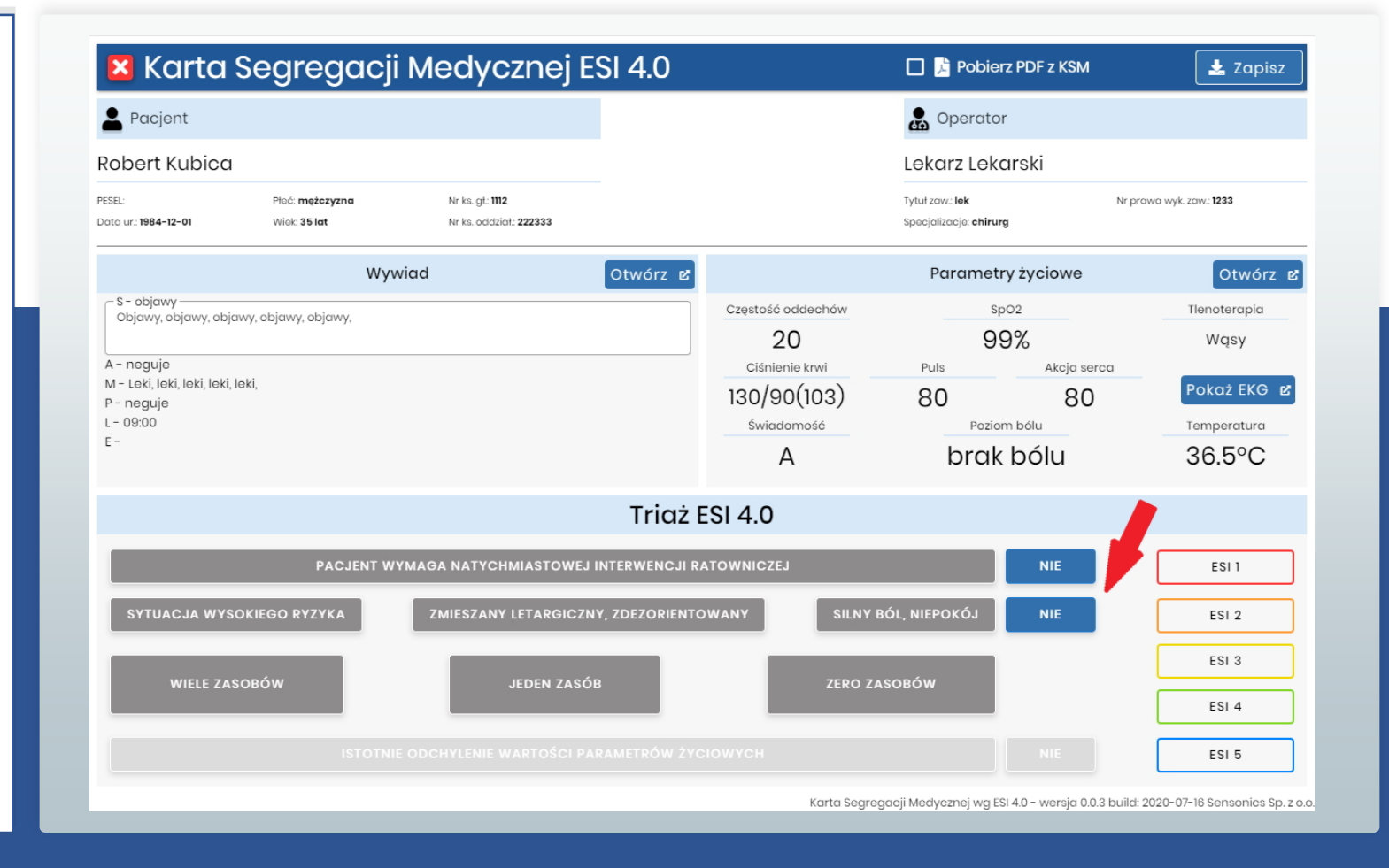

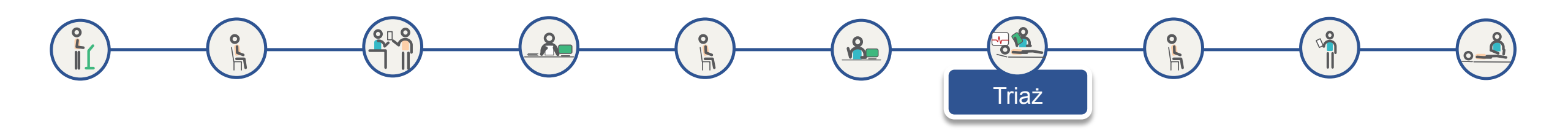

Jeżeli w punkcie decyzyjnym C wybierzemy WIELE ZASOBÓW uaktywniają się opcje w punkcie decyzyjnym D.

Jeżeli wybierzemy jedną z pozostałych dwóch opcji sugerowany jest odpowiedni priorytet ESI i po zatwierdzeniu kończy się triaź

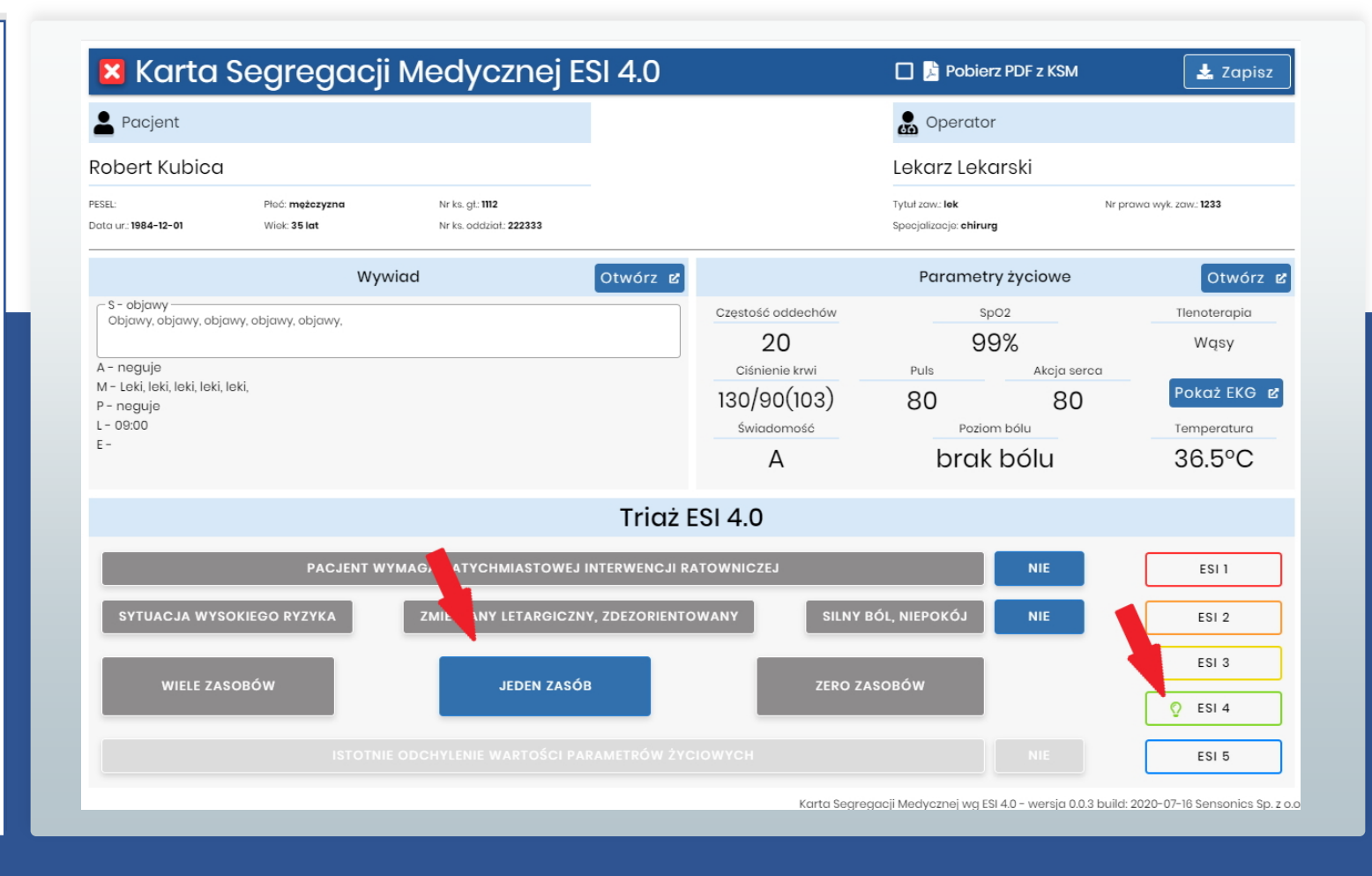

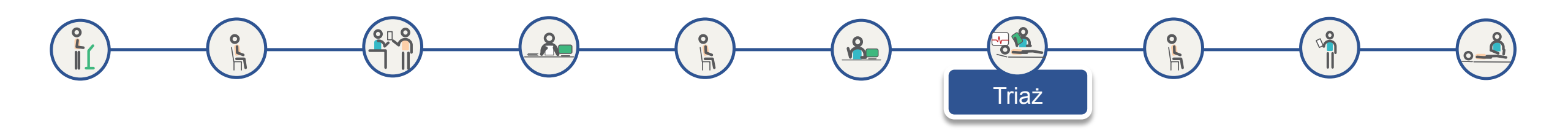

W punkcie decyzyjnym D dostępne są dwie opcje, po wybraniu jednej z nich sugerowany jest odpowiedni priorytet ESI i po zatwierdzeniu kończy się triaź

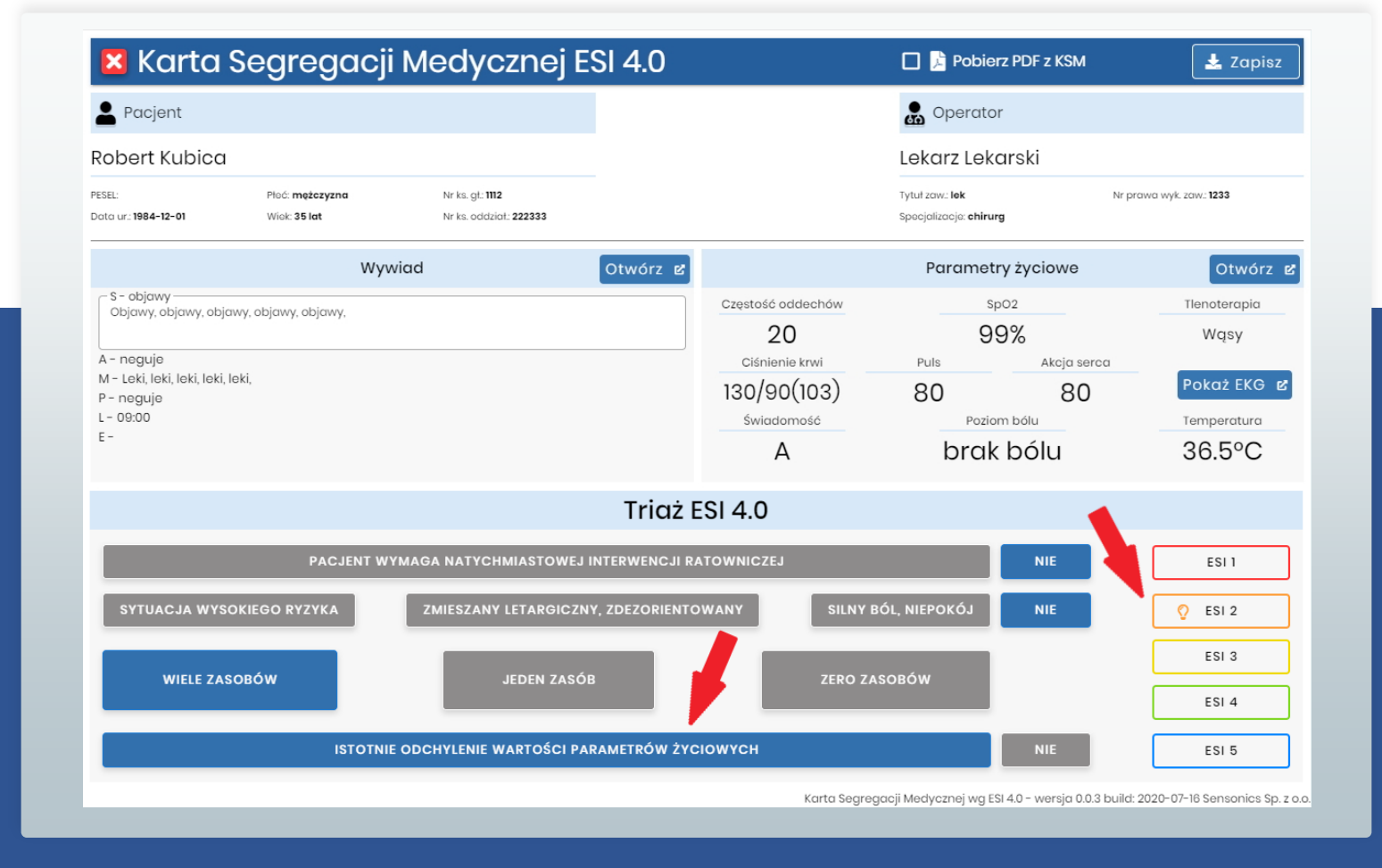

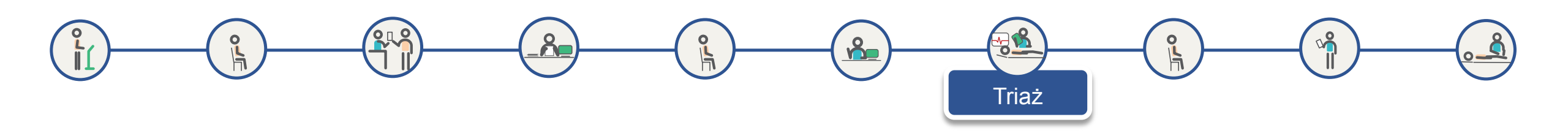

Ostateczny wybór priorytetu ESI należy do triażysty. Może od wybrać sugerowany priorytet ESI (żarówka) lub zgodnie z jego wiedzą i doświadczeniem może wybrać dowolny priorytet ESI

Po zaznaczeniu checkboxa Pobierz PDF z KSM, po zapisaniu KSM zostanie pobrana i wyświetlona Karta Segregacji Medycznej w formacie PDF

Po wyborze priorytetu ESI triażysta zapisuje KSM

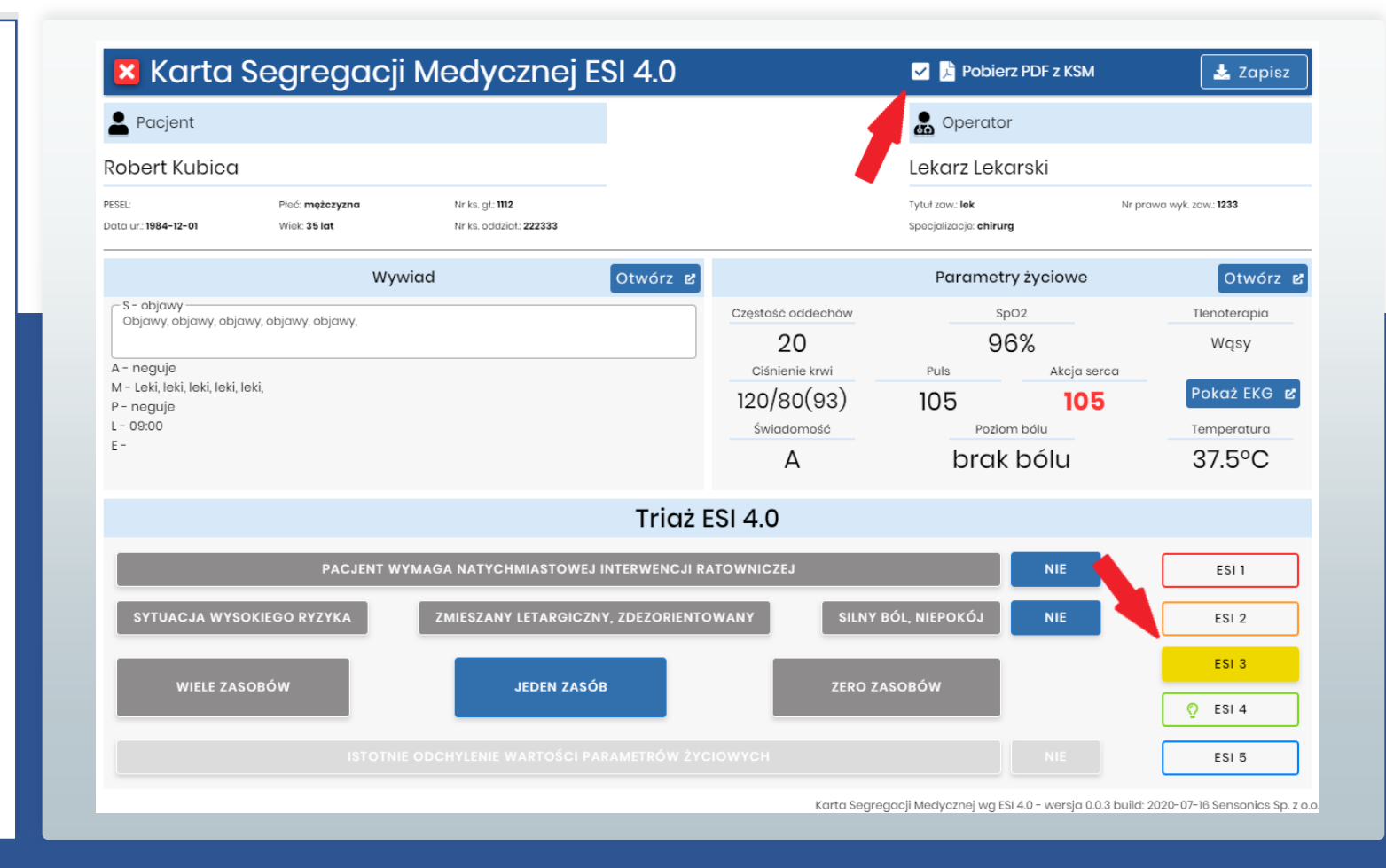

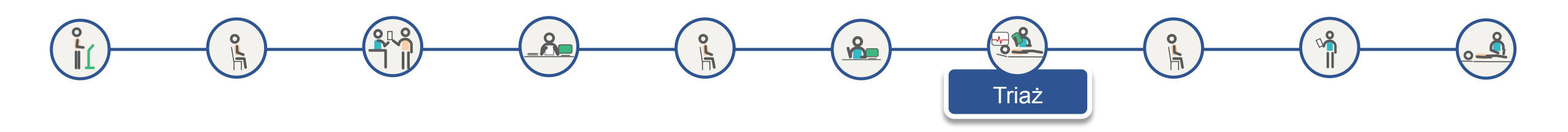

#### Główny ekran KSM - Zapis Karty Segregacji Medycznej

Po naciśnięciu przycisku *Zapisz* na Karcie Segregacji Medycznej pojawia się dodatkowe okno, w którym potwierdzamy zapis KSM klikając *TAK*.

Po wybraniu ANULUJ wracamy do KSM w celu uzupełnienia

Zapisanie Karty Segregacji Medycznej wraz z danymi pacjenta powoduje udostępnienie danych KSM do HIS

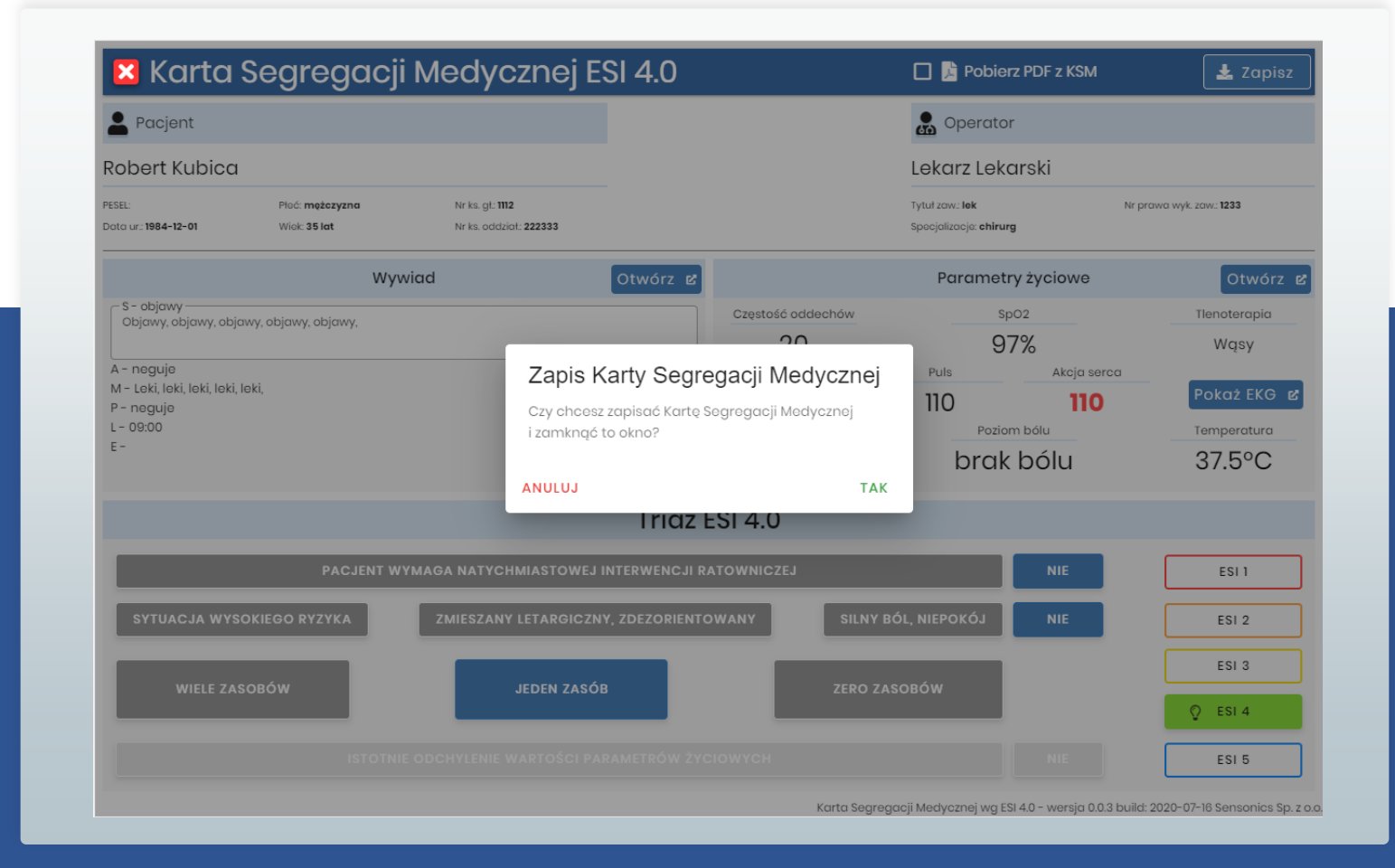

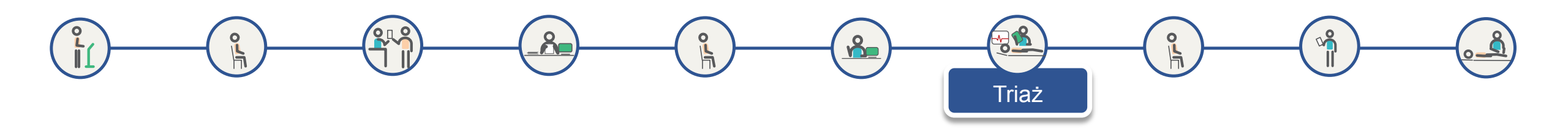

## Ekran aplikacji TOPSOR - wybór strumienia

Po zatwierdzeniu KSM pojawia się okno wyboru strumienia, gdzie triażysta kieruje pacjenta lekarza, zgodnie z organizacja pracy na SOR

Po dokonaniu wyboru strumienia pacjent trafia do odpowiedniej kolejki do gabinetu lekarskiego i przechodzi do poczekalni

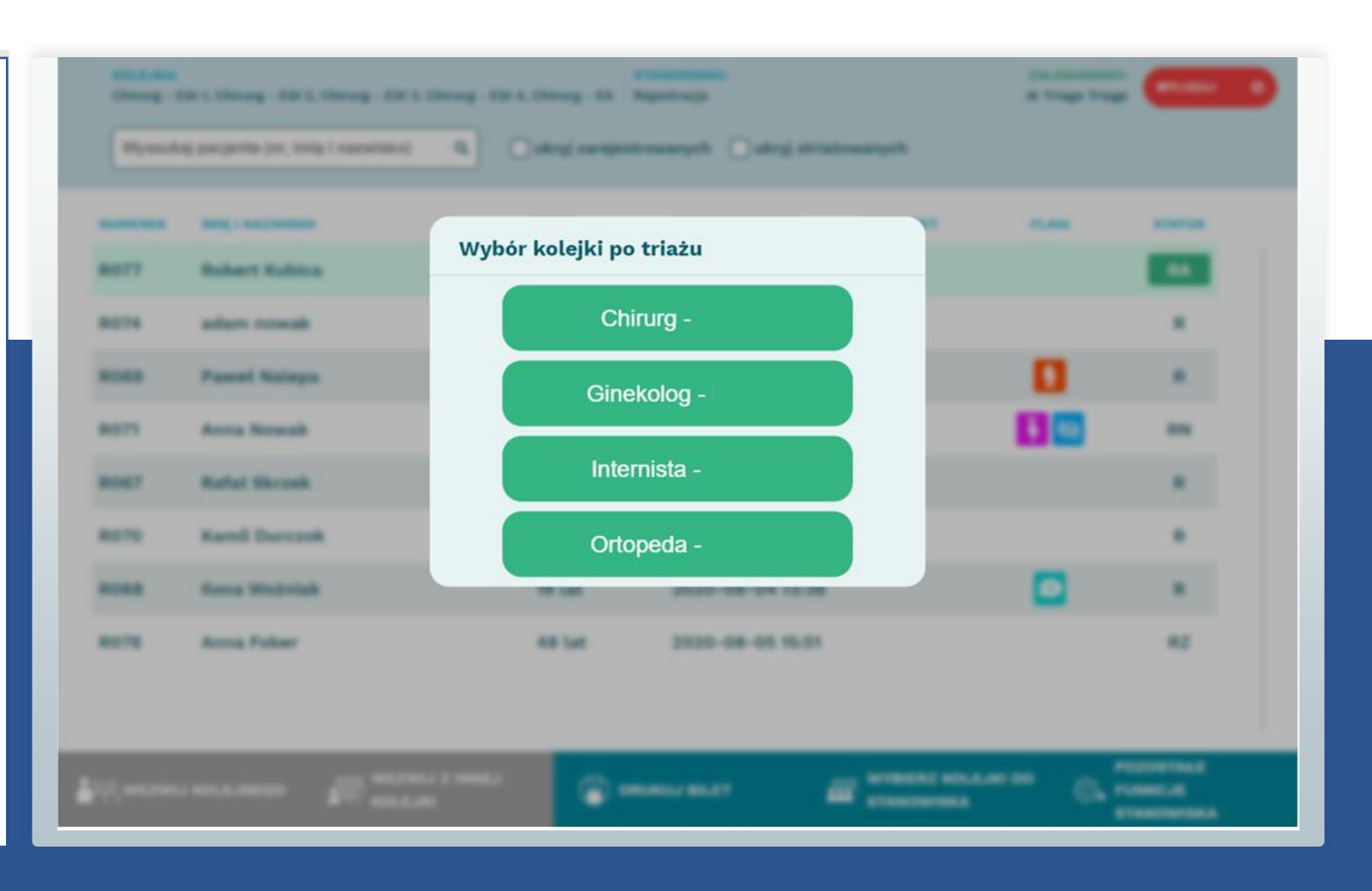

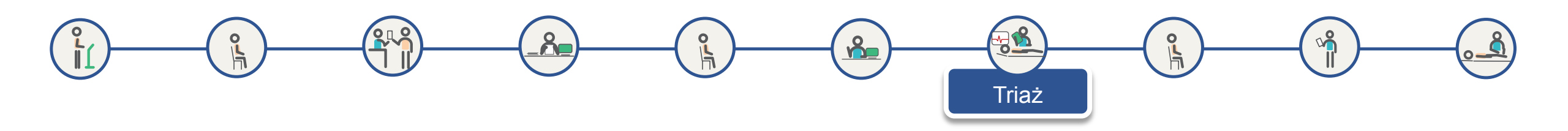

#### KSM w formacie PDF

Dostępne jest pobranie i wyświetlenie KSM w formacie PDF

Po zaznaczeniu checkboxa Pobierz PDF z KSM, po zapisaniu KSM zostanie pobrana i wyświetlona w nowym oknie Karta Segregacji Medycznej w formacie PDF

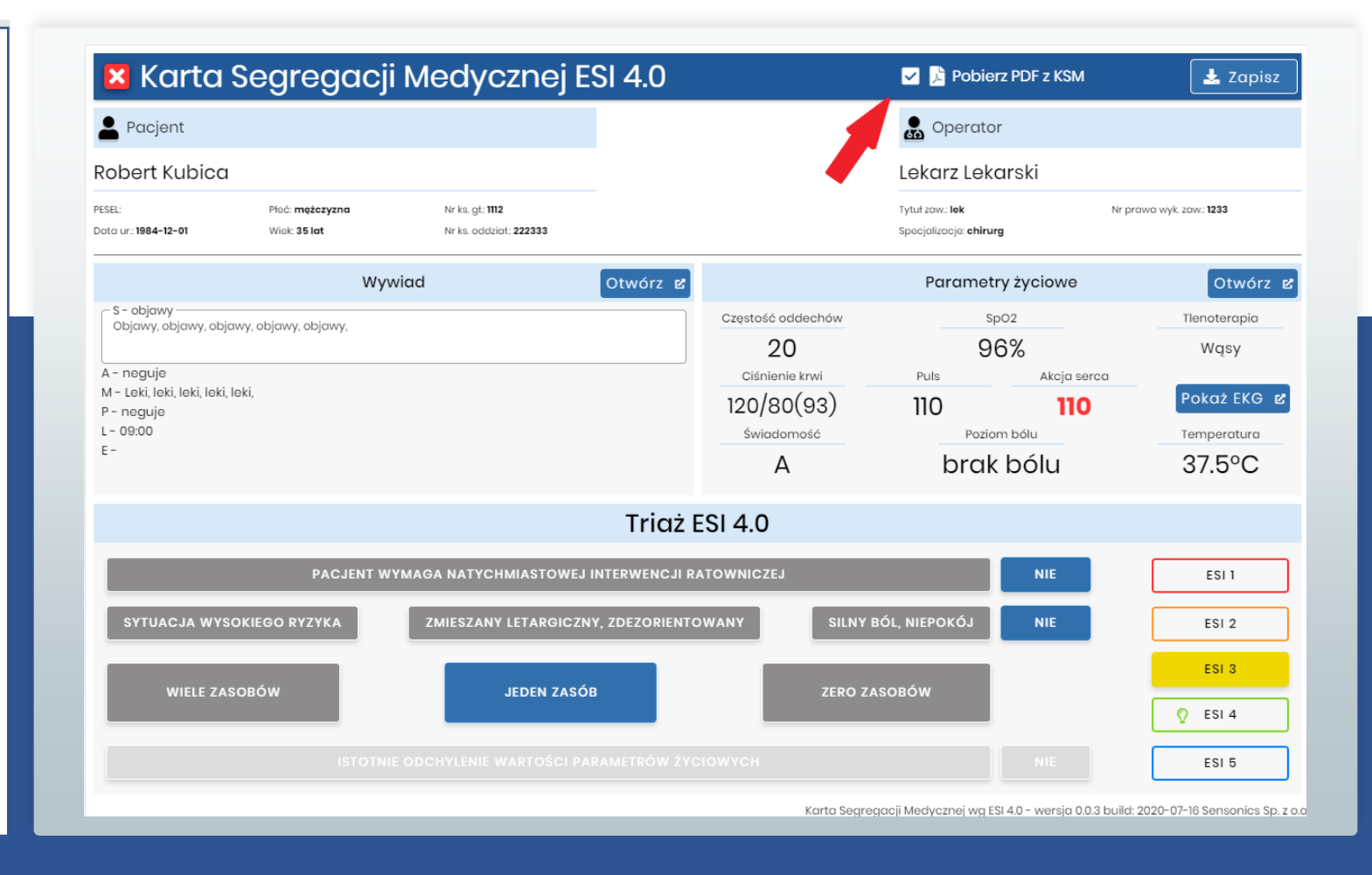

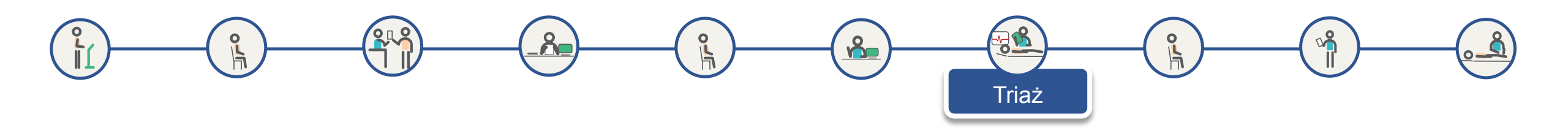

## Widok wygenerowanego do pdf dokumentu KSM

#### Strona 1

Na dokumencie pdf widoczne są wszystkie zapisane wcześniej informacje oraz przyznany priorytet ESI

|                                                                                                    | -                                                                       |                                  |                                                          |           |                                                       |             |             |                                |  |
|----------------------------------------------------------------------------------------------------|-------------------------------------------------------------------------|----------------------------------|----------------------------------------------------------|-----------|-------------------------------------------------------|-------------|-------------|--------------------------------|--|
| Data wpisu: <b>2020-08-06</b>                                                                                    | Robert Kubica                                                           | Robert Kubica                    |                                                          |           | Triage Triage                                         |             |             |                                |  |
| Czas wpisu: <b>13:29:31</b>                                                                                      | PESEL: Płeć: mężczyz<br>Data ur.: <b>1984-12-01</b> Wiek: <b>35 lat</b> |                                  | czyzna Nr ks. gł.: 1112<br>at Nr ks. oddział.:<br>222333 |           | Tytuł zaw.: <b>dr</b><br>Specjalizacje: <b>triage</b> |             | Nr prawa wy | Nr prawa wyk. zaw.: <b>123</b> |  |
| Stan zdrowia                                                                                                    |                                                                         | 2. Pai                           | ametr                                                    | y życio   | we                                                    |             |             |                                |  |
| S - objawy                                                                                                    |                                                                         | Czę                              | stość od                                                 | dechów    |                                                       | SpO2        | Tle         | noterapia                      |  |
| Z jakiego powodu pacjent zgłasza się na oddział? Jakie są jego subiek<br>Objawy, objawy, objawy, objawy, objawy, | tywne dolegliwości?                                                     |                                  | 20                                                       |           |                                                       | 98%         |             | Wąsy                           |  |
| A - alergie                                                                                                    |                                                                         |                                  | Ciénionio                                                | knari     |                                                       | Pule        | A.          | cia serca                      |  |
| Czy pacjent ma alergie na leki oraz inne substancje? Jeśli tak, co dział<br>neguje                               | o się ostatnio przyjęcia danej substancji?                              | 12                               | 0/80                                                     | (93)      |                                                       | 120         |             | 120                            |  |
| M - przyjmowane leki                                                                                             |                                                                         |                                  |                                                          | ()        |                                                       |             |             |                                |  |
| Leki, leki, leki, leki,                                                                                          |                                                                         |                                  | Świadon                                                  | ność      |                                                       | Poziom bólu | Ter         | nperatura                      |  |
| P - historia medyczna pacjenta/ciąża<br>Istotne w kontekście tego zgłoszenia choroby przewiekle, przebyte cho    | proby i zabiegi. Jeśli pacjentem jest kobieta, to                       | Jeśli pacjentem jest kobieta, to |                                                          | brak bólu |                                                       | 3           | 37.5°C      |                                |  |
| czy jest lub może być w ciąży?<br>neguje                                                                         |                                                                         | 3 Pric                           | orvtet l                                                 | -51       |                                                       |             |             |                                |  |
| L - czas ostatniego posiłku                                                                                      |                                                                         | 0.111                            | JI Y LOCI                                                |           |                                                       |             |             |                                |  |
| 09:00                                                                                                    |                                                                         | E                                | SI 1                                                     | ESI       | 2                                                     | ESI 3       | ESI 4       | ESI 5                          |  |
|                                                                                                    |                                                                         |                                  |                                                          |           |                                                       |             |             |                                |  |
|                                                                                                    |                                                                         |                                  |                                                          |           |                                                       |             |             |                                |  |

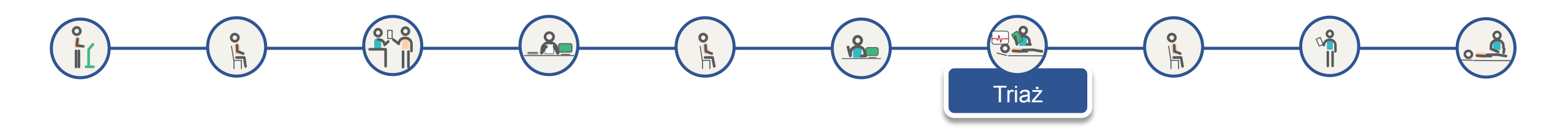

## Widok wygenerowanego do pdf dokumentu KSM

Strona 2

Druga i trzecia strona dokumentu zawiera pełny wykres krzywych EKG

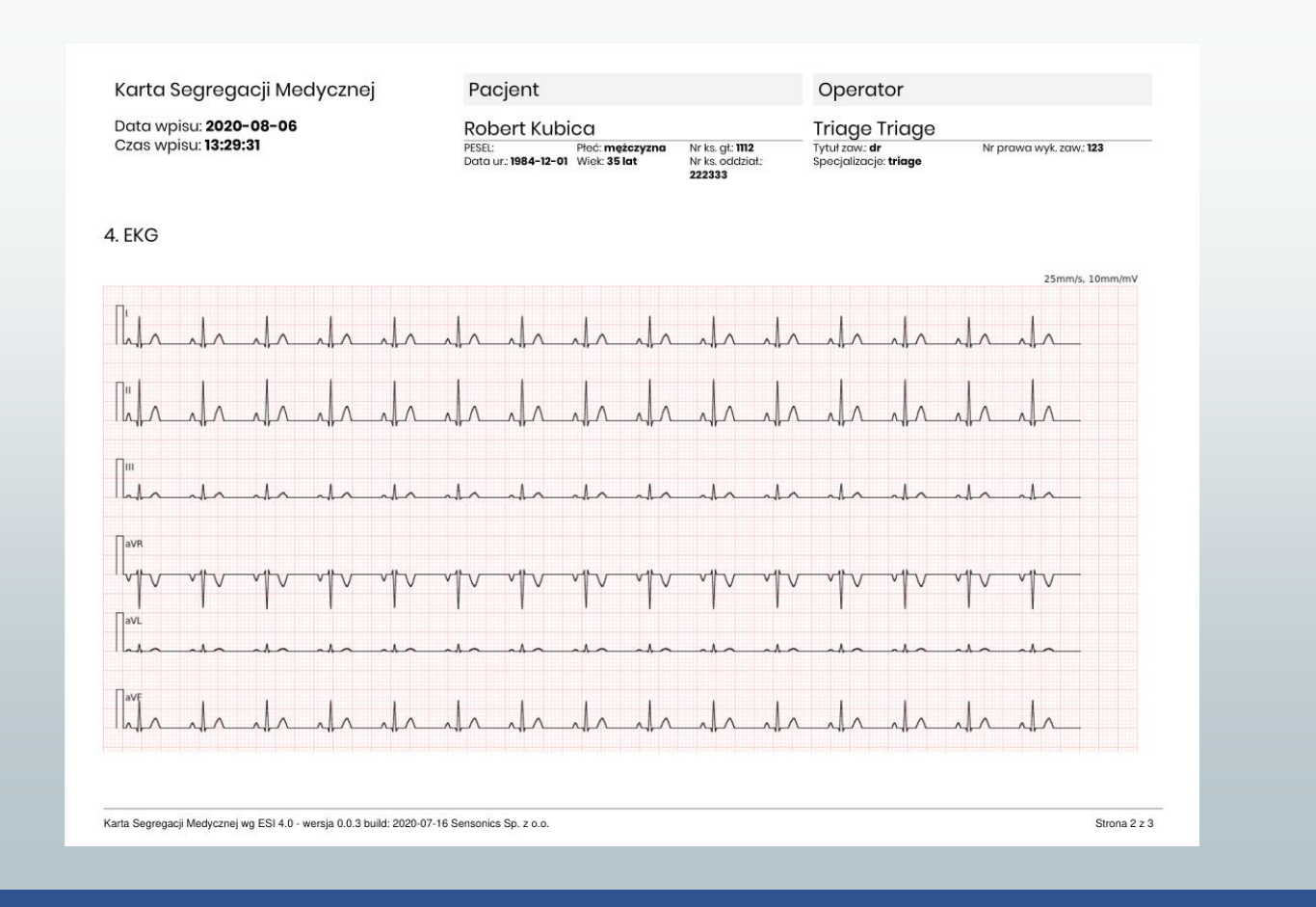

Oczekiwanie na wezwanie do lekarza

#### Widok ekranu wyświetlacza grupowego 43" w poczekalni

Pacjent czeka na wezwanie do gabinetu lekarskiego

Na wyświetlaczu grupowym w poczekalni widnieje numerek pacjenta czekającego na wezwanie do gabinetu

Oprócz numeru wyświetlany jest również czas oczekiwania na wezwanie kolejnych pacjentów

Pacjent w każdej chwili może podejść do automatu biletowego i zeskanować swój bilet czytnikiem w celu wyświetlenia przybliżonego czasu oczekiwania na wezwanie do gabinetu

| -3   | S                                        | zpitalny Oddz            | ział Ratunkowy                               | 12:54<br>04.09.2020   |
|------|------------------------------------------|--------------------------|----------------------------------------------|-----------------------|
|      | Kolejka                                  | Aktualnie                | Oczekujący                                   | Czas oczekiwania      |
|      | Rejestracja                              |                          | R079                                         | 7 min.                |
|      | Triaż                                    | R075                     | R076 R077                                    | 7 min.                |
|      | Priorytet najwyższy                      |                          | R074                                         | 0 min.                |
|      | Priorytet wysoki                         |                          | R068                                         | 22 min.               |
|      | Priorytet niski                          |                          | R069                                         | 73 min.               |
|      | Priorytet najniższy                      |                          | R073 R043 R078                               | 111 min.              |
| ** S | SOR, tu ratujemy życie. ** Czas oczekiwa | nia na kontakt z lekarze | em zależy od przydzielonego priorytetu podcz | as triażu – odpowiedn |

Oczekiwanie na wezwanie do lekarza

#### Ekran aplikacji TOPSOR – lista oczekujących do gabinetu lekarskiego

Lekarz może wezwać pacjenta na dwa sposoby:

Automatycznie klikając WEZWIJ KOLEJNEGO – wzywany jest pacjent będący pierwszy w kolejce. Kolejność na liście sortowana jest wg priorytetu ESI

Ręcznie wybierając pacjenta z listy na podstawie priorytetu oraz pozostałych informacji o stanie pacjenta pochodzących z triażu

| KOLEJKA:<br>Chirurg | STANOWISKO:<br>Chirurg    |             |                    |                        |            | ZALOGOWANY:<br>dr Adam Chirurg | WYLOGUJ ()          |
|---------------------|---------------------------|-------------|--------------------|------------------------|------------|--------------------------------|---------------------|
| Wyszuka             | ij pacjenta (nr, imię i n | nazwisko) Q | 🗌 ukryj zarejestro | wanych 🗌 ukryj striażo | owanych    |                                |                     |
| NUMEREK             | IMIĘ I NAZWISKO           |             | WIEK               | CZAS ZGŁOSZENIA        | PRIORYTET  | FLAGI                          | STATUS              |
| R070                | Kamil Durczok             |             | 52 lat             | 2020-08-04 13:38       | ESI4       |                                | RTN                 |
| R080                | Adam Borysewic            | z           | 36 lat             | 2020-08-10 11:20       | ESI4       |                                | RT                  |
| R078                | Robert Kubica             |             | 35 lat             | 2020-08-07 15:05       | ESI5       |                                | RT                  |
| R075                | Marek Domagała            | ı           | 54 lat             | 2020-08-05 10:09       | ESI3       | <b>n</b>                       | RTZ                 |
|                     |                           |             |                    |                        |            |                                |                     |
|                     |                           |             |                    |                        |            |                                |                     |
|                     |                           |             |                    |                        |            |                                |                     |
|                     |                           |             |                    |                        |            |                                |                     |
|                     |                           |             |                    |                        |            |                                |                     |
|                     |                           |             |                    |                        |            | P0                             | DZOSTAŁE            |
|                     |                           |             |                    |                        | STANOWISKA | bo<br>ن (ب) جان<br>s           | JNKCJE<br>TANOWISKA |

#### Wezwanie do gabinetu lekarza

## Ekran aplikacji TOPSOR - Lekarz wzywa pacjenta do gabinetu

8

Po wyborze pacjenta otwiera się okno zawierające informacje o stanie pacjenta.

OL

Klikając WEZWIJ lekarz przywołuje pacjenta

Po zgłoszeniu się pacjenta lekarz wybiera opcję *ROZPOCZNIJ* i przeprowadza diagnozę

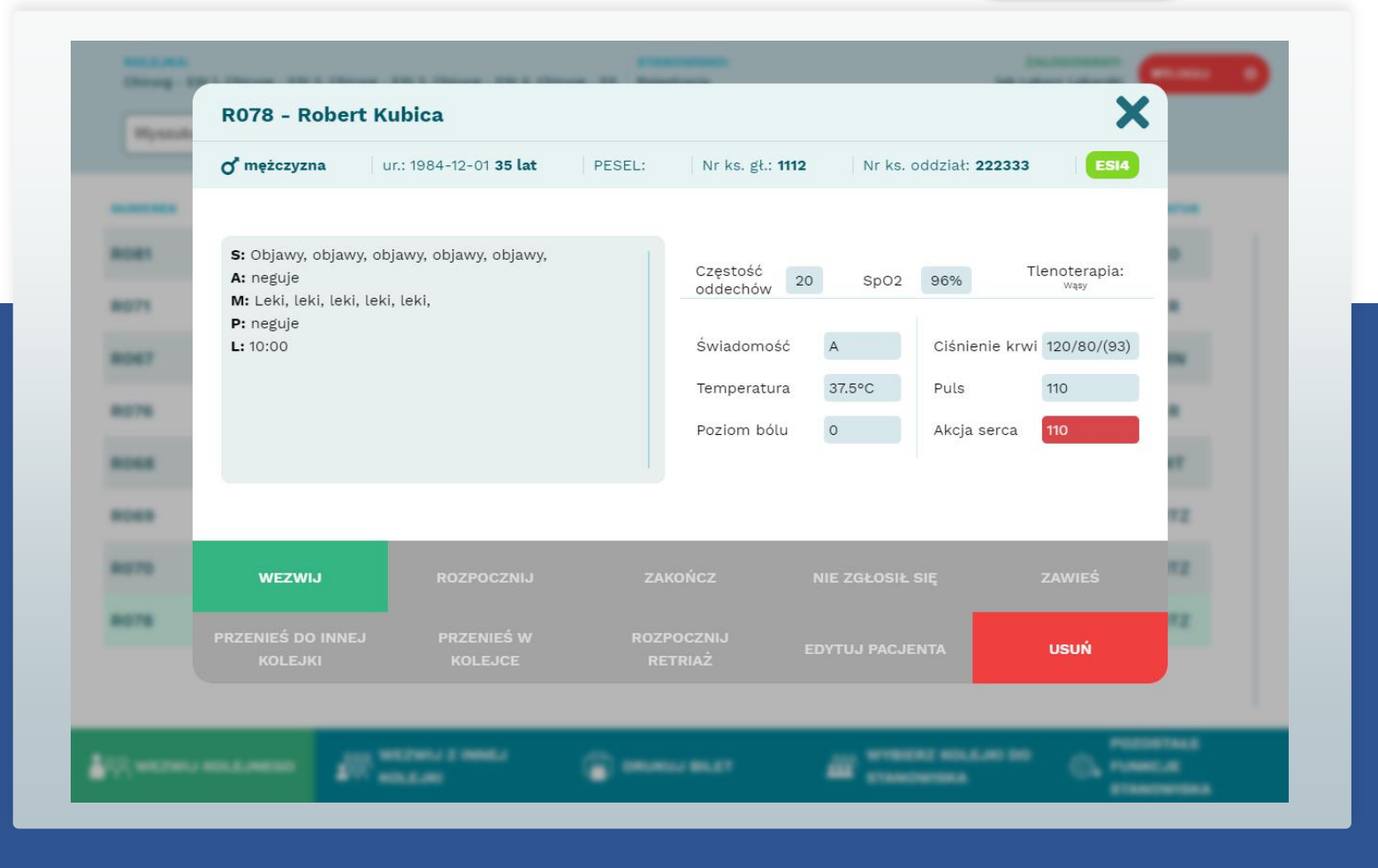

32

**h** 

Wezwanie do gabinetu lekarza

## Widok ekranu wyświetlacza grupowego 43" w poczekalni

Równocześnie z komunikatem głosowym, na wyświetlaczu stanowiskowym pojawia się wzywany numer.

Wzywany numerek przestaje mrugać i wyświetlany jest w kolumnie *Aktualnie* obsługiwany znika gdy operator potwierdzi stawienie się pacjenta poprzez kliknięcie *ROZPOCZNIJ* w aplikacji TOPSOR.

| - <u>8</u> - | S                                        | zpitalny Oddz            | ział Ratunkowy                               | 12:54<br>04.09 <i>.</i> 2020 |
|--------------|------------------------------------------|--------------------------|----------------------------------------------|------------------------------|
|              | Kolejka                                  | Aktualnie                | Oczekujący                                   | Czas oczekiwania             |
|              | Rejestracja                              |                          | R079                                         | 7 min.                       |
|              | Triaż                                    | R075                     | R076 R077                                    | 7 min.                       |
|              | Priorytet najwyższy                      |                          | R074                                         | 0 min.                       |
|              | Priorytet wysoki                         |                          | R068<br>Isuje                                | 22 min.                      |
|              | Priorytet niski                          |                          | R069                                         | 73 min.                      |
| ** 0         | Priorytet najniższy                      | R078                     | R073 R043                                    | 111 min.                     |
| S S          | OR, tu fatujemy zycie. ** Czas oczekiwal | nia na kontakt z lekarze | em zalezy od przydzielonego priorytetu podcz | as triazu – odpowiedni       |

n

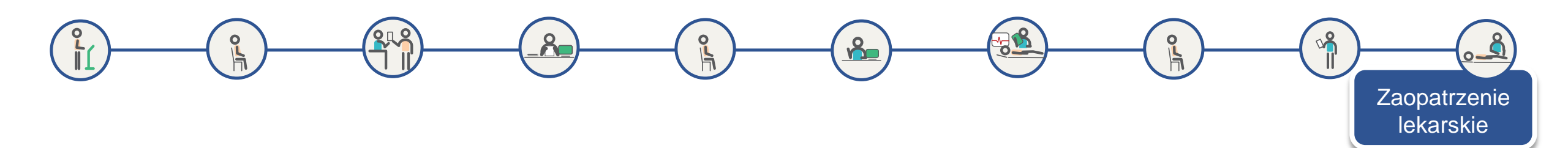

## Ekran aplikacji TOPSOR - Lekarz kończy obsługę pacjenta

Po zabezpieczeniu medycznym pacjenta lekarz w aplikacji Terminal TOPSOR kończy obsługę klikając *ZAKOŃCZ* 

W tym momencie kończy się całkowity czas obsługi pcjenta w TOPSOR

Zakończenie obsługi umożliwia wezwanie następnego pacjenta

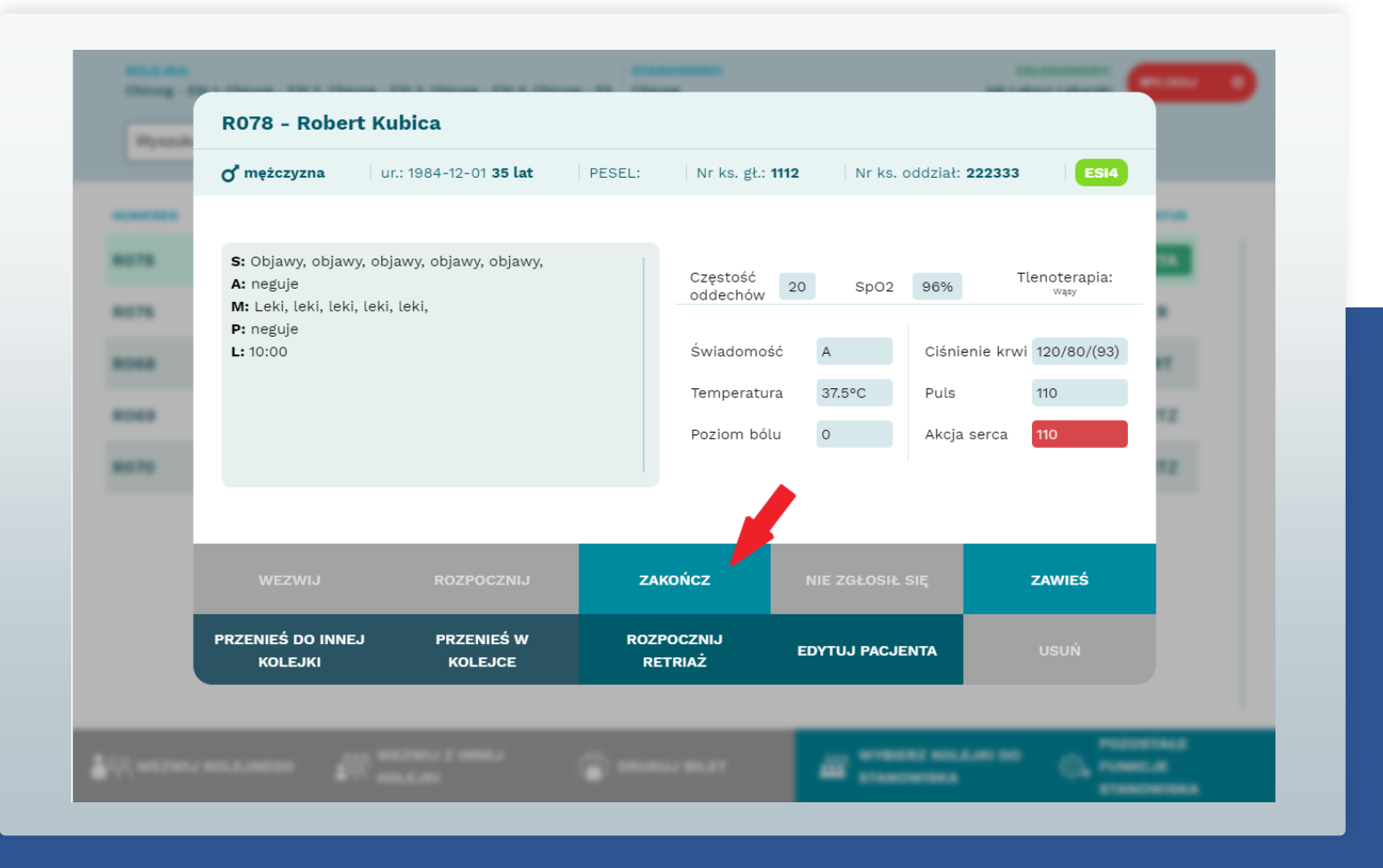

#### Jak działa TOPSOR?

## Przebieg procesu dla pacjenta przywożonego na SOR przez ZRM

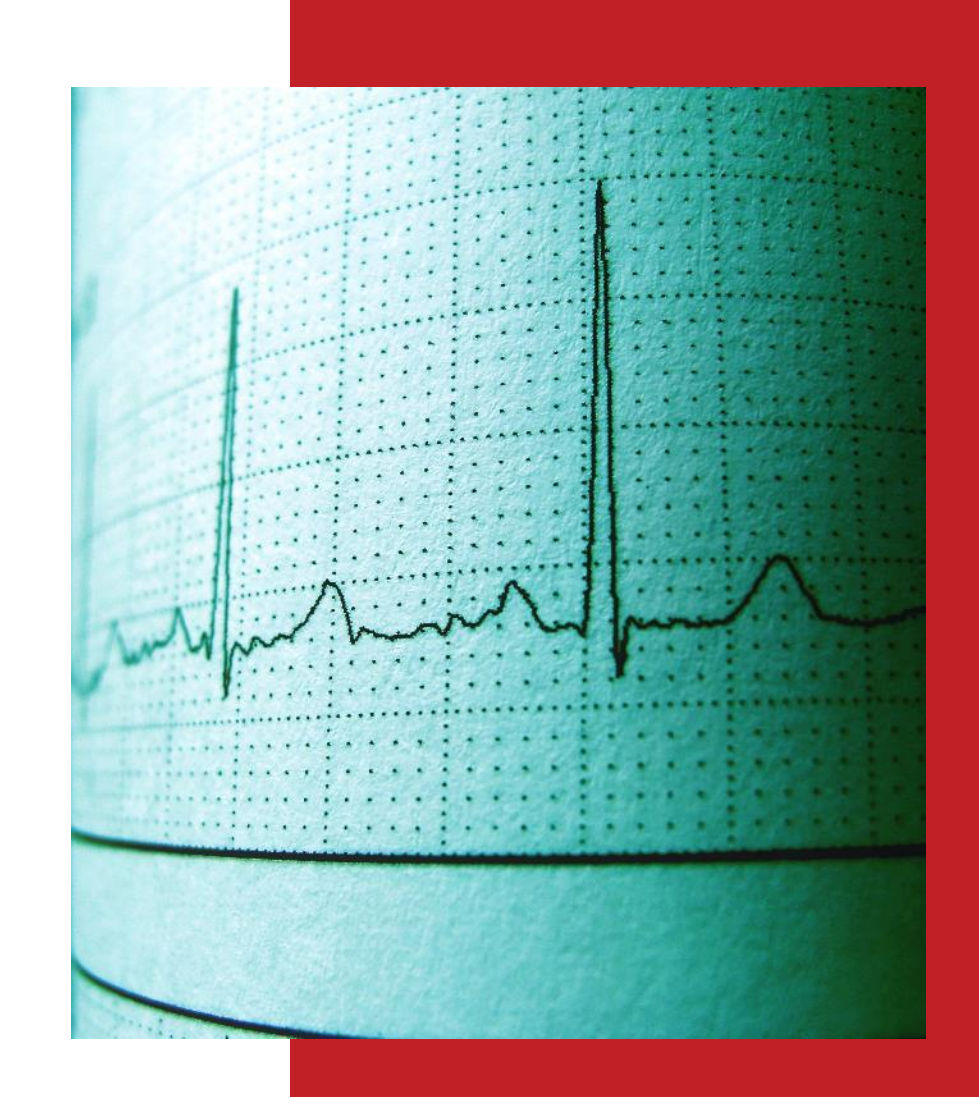

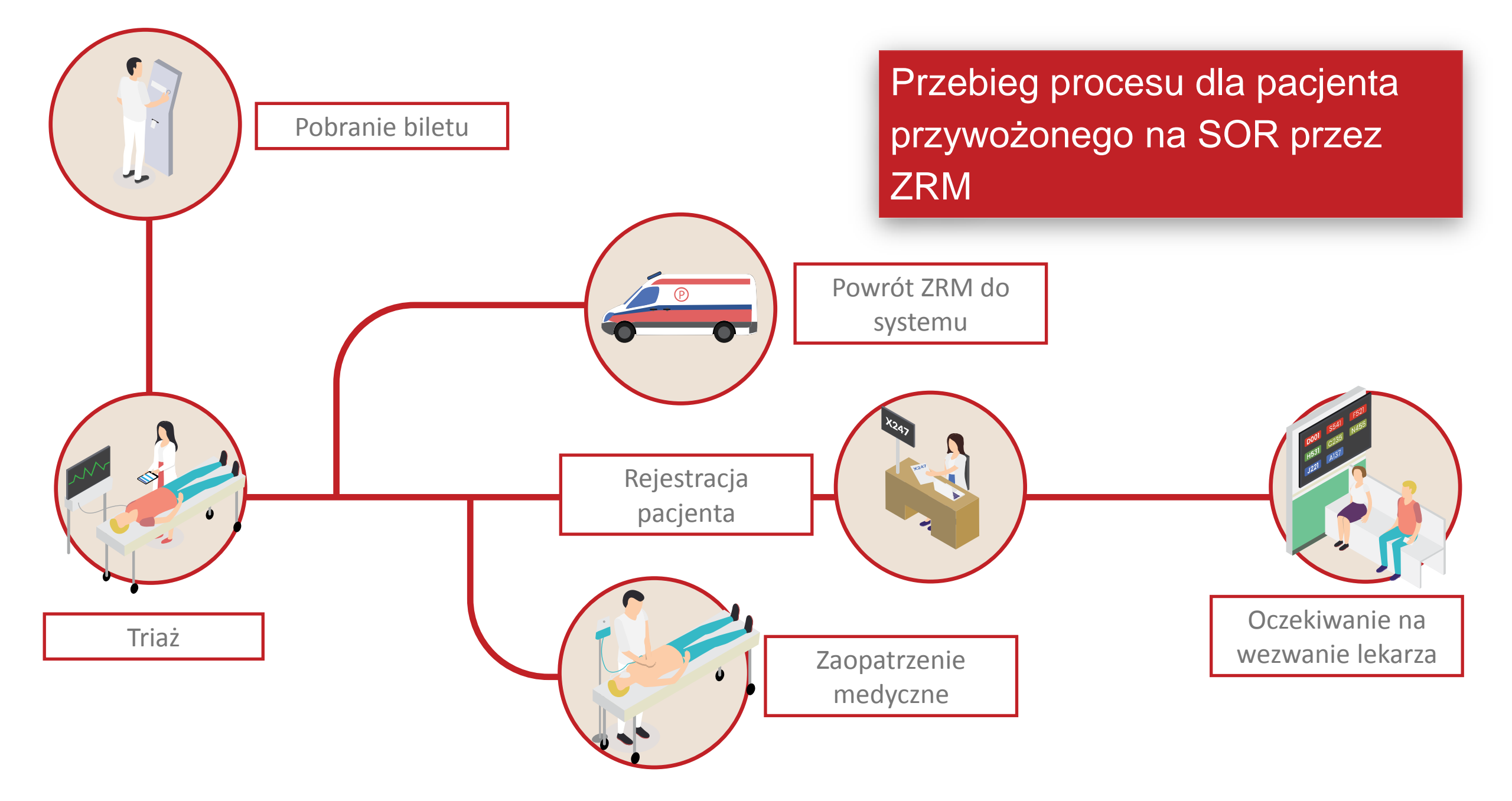

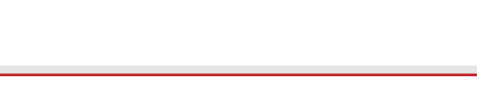

Pobranie biletu

#### Pobranie biletu

Po przywiezieniu pacjenta na SOR personel ZRM pobiera bilet z automatu mechanicznego znajdującego się za wejściem z podjazdu dla karetek

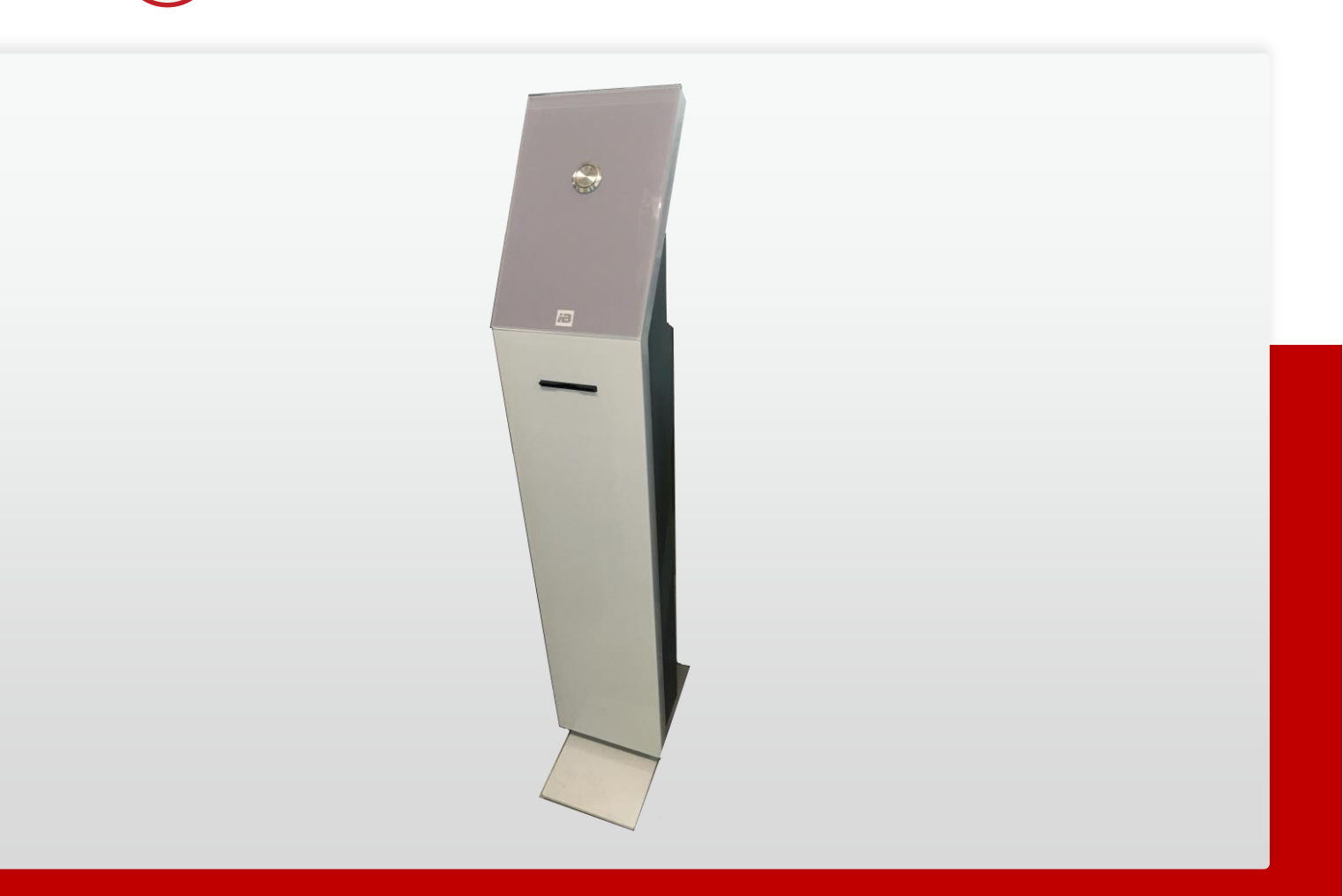

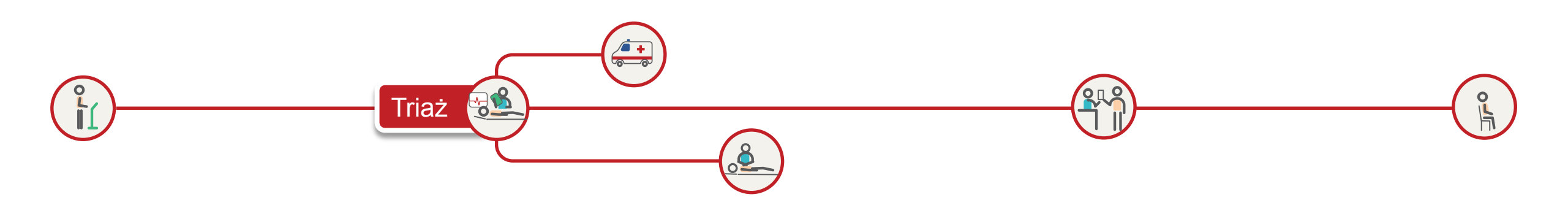

#### Główny ekran KSM

Uruchomiona Karta Segregacji Medycznej KSM dla numeru z pobranego biletu.

Triazysta dokonuje tych samych czynności jak w przypadku, kiedy pacjent przybywa na SOR samodzielnie

Triaż może być przeprowadzony przed zarejestrowaniem pacjenta. Dane w KSM będą uzupełnione automatycznie o dane pacjenta po dokonanej rejestracji

| 🔀 Karta S                | Segrega        | cji Medycznej I                 | ESI 4.0         |                   | 🔲 🗾 Pobier                                            | z PDF z KSM              | 🛓 Zapis:                       |
|--------------------------|----------------|---------------------------------|-----------------|-------------------|-------------------------------------------------------|--------------------------|--------------------------------|
| Pacjent                  |                |                                 |                 |                   | 💂 Operator                                            | 7                        |                                |
|                          |                |                                 |                 |                   | Triage Tria                                           | ge                       |                                |
| ESEL:<br>Vata ur.:       | Płać:<br>Wiak: | Nr ks. gt.:<br>Nr ks. oddziat.: |                 |                   | Tytuł zaw.: <b>dr</b><br>Specjalizacje: <b>triage</b> | 4                        | ir prawa wyk. zaw.: <b>123</b> |
|                          | ١              | Nywiad                          | Otwórz 🖻        |                   | Parametr                                              | y życiowe                | Otwórz                         |
| Silny ból w klatce piers | siowej         |                                 |                 | Częstość oddechów | Sp                                                    | 02                       | Tlenoterapia                   |
| ,                        | 2              |                                 |                 | 20                | 99                                                    | 9%                       | Wąsy                           |
| A - neguje<br>M - neguje |                |                                 |                 | Ciśnienie krwi    | Puls                                                  | Akcja serca              |                                |
| P - neguje               |                |                                 |                 | 120/80(93)        | 70                                                    | 70                       | Pokaż EKG                      |
| L - 09:00<br>E -         |                |                                 |                 | Świadomość        | Pozior                                                | n bólu                   | Temperatura                    |
|                          |                |                                 |                 | A                 | 6                                                     | Ċ                        | 37.5°C                         |
|                          |                |                                 | Triaż           | ESI 4.0           |                                                       |                          |                                |
|                          | PACJEN         | T WYMAGA NATYCHMIASTOWE         | J INTERWENCJI R | ATOWNICZEJ        |                                                       | NIE                      | ESI 1                          |
| SYTUACJA WYSC            | OKIEGO RYZYKA  | ZMIESZANY LETARGICZ             | NY, ZDEZORIENT  | OWANY             | BÓL, NIEPOKÓJ                                         | NIE                      | ESI 2                          |
|                          | opów           |                                 | án.             | 7500.7            | conów                                                 |                          | ESI 3                          |
| WIELE ZAS                | OBOW           | JEDEN ZASI                      | 08-             |                   | ASOBOW                                                |                          | O ESI 4                        |
|                          |                |                                 |                 |                   |                                                       |                          | ESI 5                          |
|                          |                |                                 |                 | Karta Seare       | gacji Medycznej wa ES                                 | il 4.0 - wersja 0.0.3 bu | ild: 2020-07-16 Sensonics Si   |

Powrót ZRM do systemu

#### ZRM wraca do systemu

Załoga ZRM po przekazaniu pacjenta wraca do swoich zadań

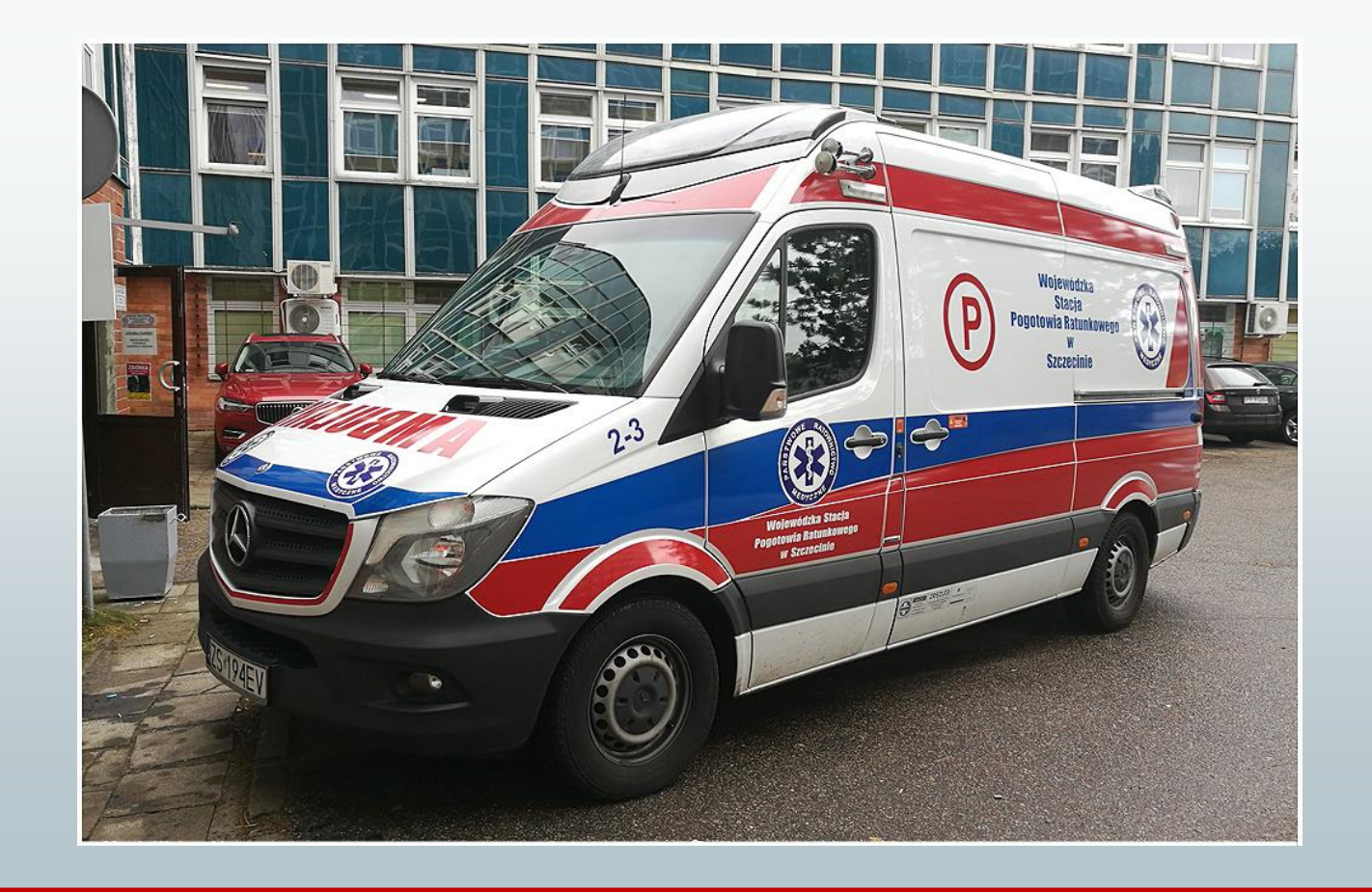

Zaopatrzenie medyczne

W zależności od przyznanego priorytetu pacjent trafia na obszar resuscytacji, zabiegowy lub obserwacji

Pacjent może również zostać skierowany do poczekalni, wówczas oczekuje na wezwanie do gabinetu lekarskiego wraz z pozostałymi pacjentami

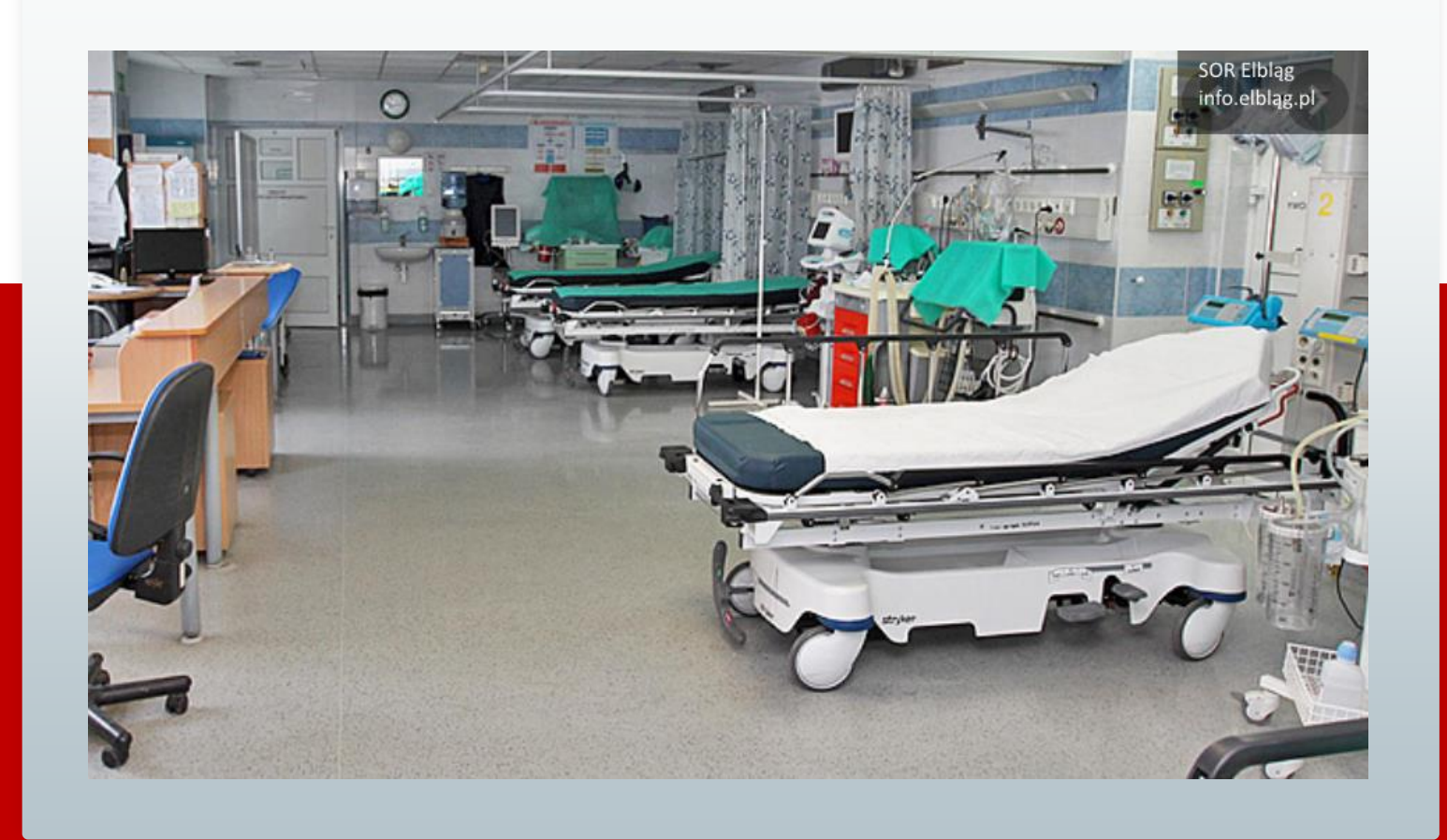

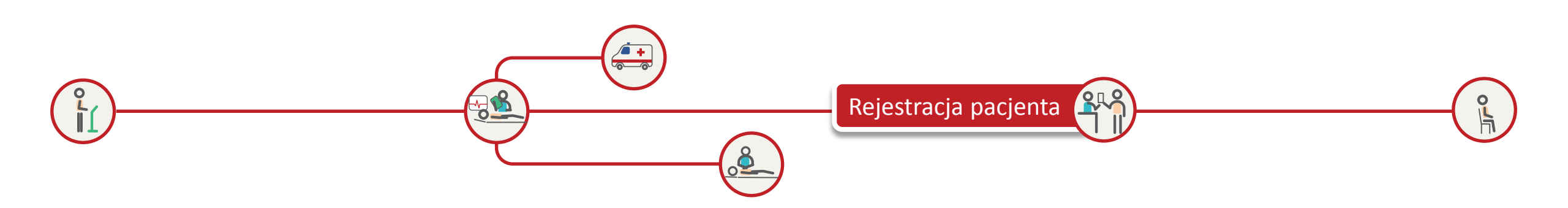

#### Ekran aplikacji TOPSOR -Rejestrator rejestruje pacjenta

Rejestracja może być przeprowadzona podczas triażu lub po jego wykonaniu

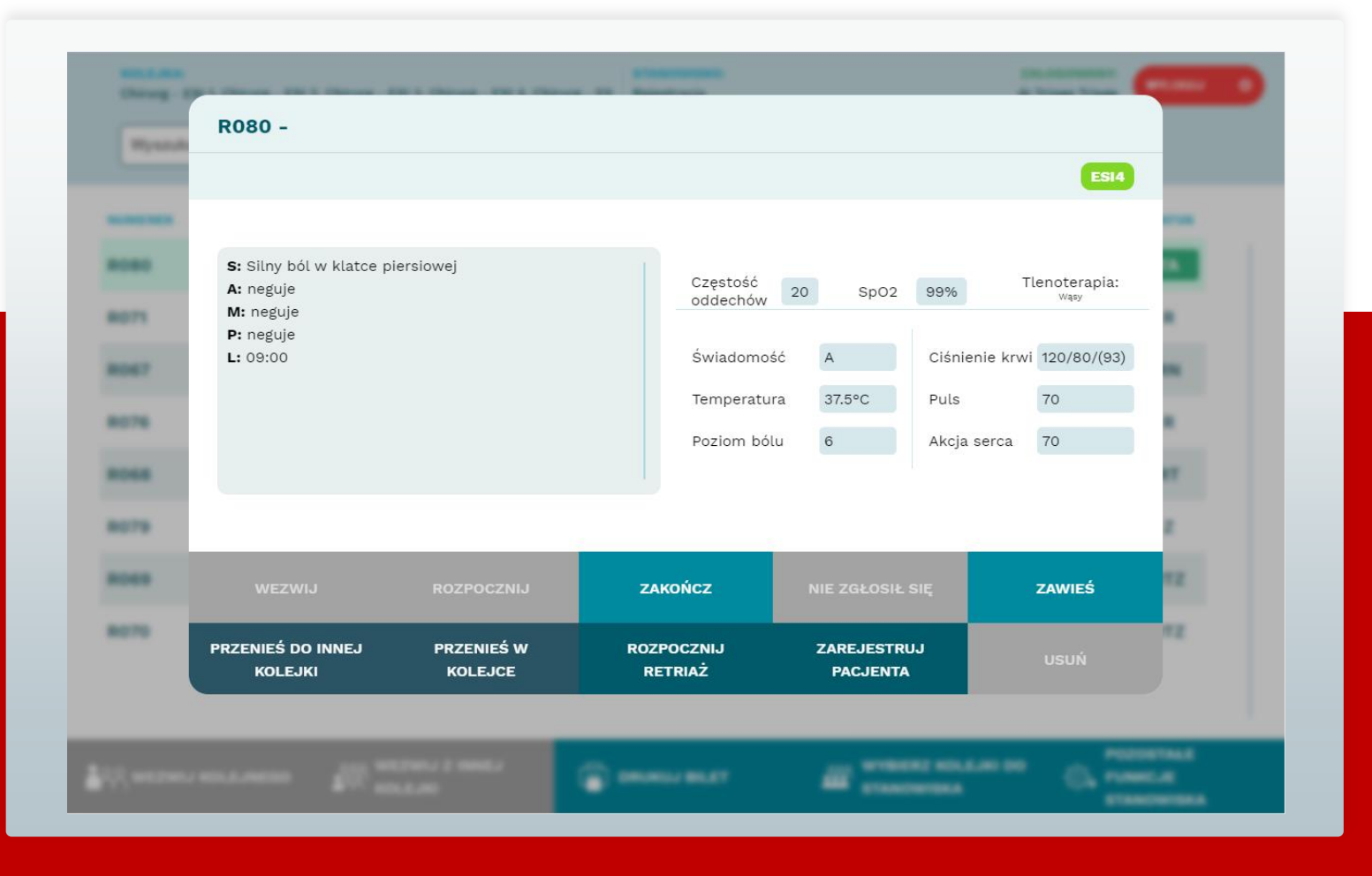

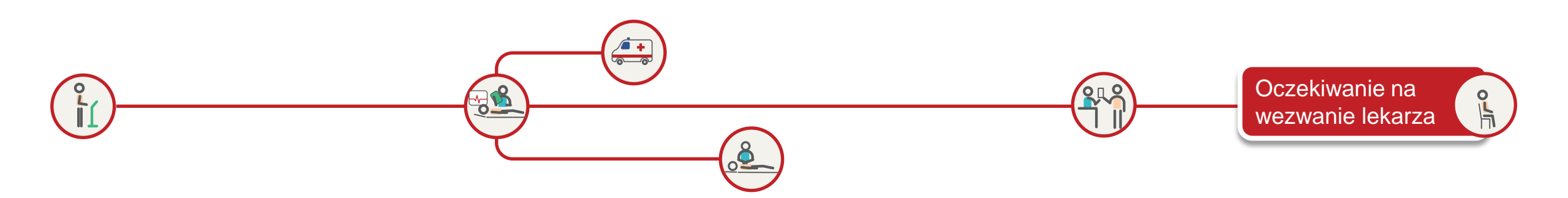

#### Widok ekranu wyświetlacza grupowego 43" w poczekalni

Pacjent czeka na wezwanie do gabinetu lekarskiego

Na wyświetlaczu przywoławczym w poczekalni widnieje numerek pacjenta czekającego na wezwanie do gabinetu

Oprócz numeru wyświetlany jest również czas oczekiwania na wezwanie kolejnych pacjentów

Dalsze czynności wykonywane są analogicznie jak w Przebieg procesu dla pacjenta przybywającego na SOR samodzielnie

| 1    | S                                        | zpitalny Oddz            | ział Ratunkowy                               | 12:54<br>04.09.2020   |
|------|------------------------------------------|--------------------------|----------------------------------------------|-----------------------|
|      | Kolejka                                  | Aktualnie                | Oczekujący                                   | Czas oczekiwania      |
|      | Rejestracja                              |                          | R079                                         | 7 min.                |
|      | Triaż                                    | R075                     | R076 R077                                    | 7 min.                |
|      | Priorytet najwyższy                      |                          | R074                                         | 0 min.                |
|      | Priorytet wysoki                         |                          | R068                                         | 22 min.               |
|      | Priorytet niski                          |                          | R069                                         | 73 min.               |
|      | Priorytet najniższy                      |                          | R073 R043 R078                               | 111 min.              |
| ** S | OR, tu ratujemy życie. ** Czas oczekiwar | nia na kontakt z lekarze | em zależy od przydzielonego priorytetu podcz | as triażu – odpowiedn |

#### Więcej informacji na:

# www.topsor.pl

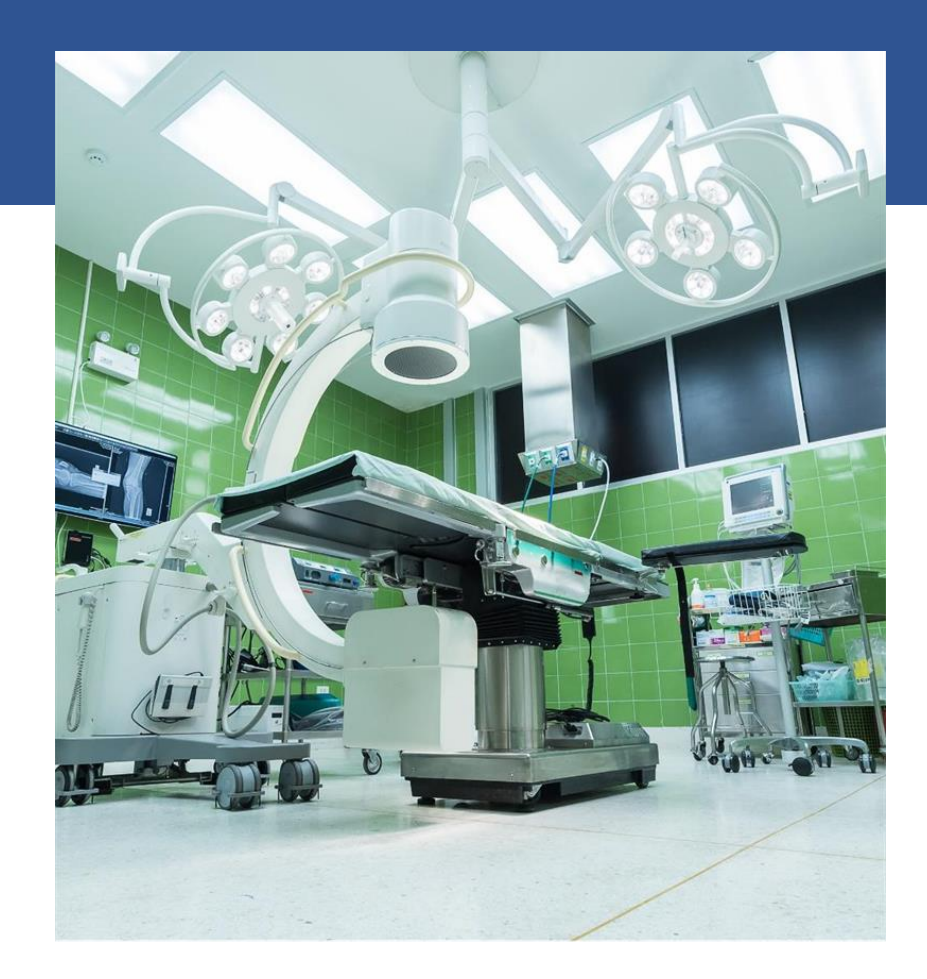

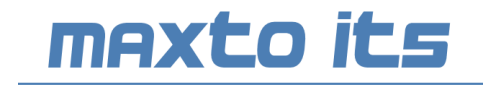

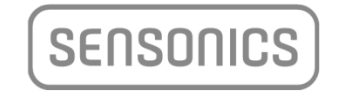

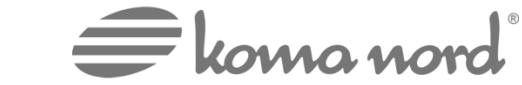

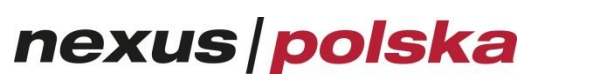

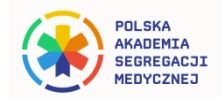